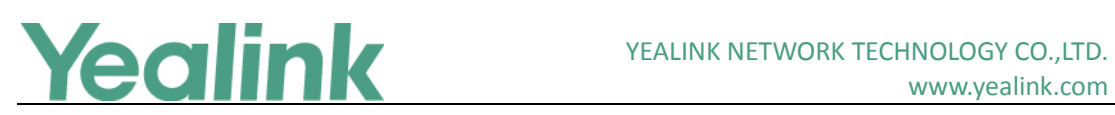

## Yealink W56P IP DECT Phone Release Notes of Version 80

## **Table of Contents**

| Yeali | Yealink W56P IP DECT Phone Release Notes of Version 801        |    |  |  |  |  |  |  |  |
|-------|----------------------------------------------------------------|----|--|--|--|--|--|--|--|
| Yeali | /ealink W56P IP DECT Phones Release Notes of Version x.80.0.15 |    |  |  |  |  |  |  |  |
| 1.    | Introduction                                                   | 2  |  |  |  |  |  |  |  |
| 2.    | New Features                                                   | 2  |  |  |  |  |  |  |  |
| 3.    | Optimization                                                   | 2  |  |  |  |  |  |  |  |
| 4.    | Bug Fixes                                                      | 2  |  |  |  |  |  |  |  |
| 5.    | New Features Descriptions                                      | 3  |  |  |  |  |  |  |  |
| 6.    | Optimization Descriptions                                      | 5  |  |  |  |  |  |  |  |
| 7.    | Configuration Parameters Enhancements                          | 6  |  |  |  |  |  |  |  |
| Yeali | nk W56P IP DECT Phone Release Notes of Version 25.80.0.10      | 15 |  |  |  |  |  |  |  |
| 1.    | Introduction                                                   | 15 |  |  |  |  |  |  |  |
| 2.    | New Features                                                   | 15 |  |  |  |  |  |  |  |
| 3.    | Optimization                                                   | 15 |  |  |  |  |  |  |  |
| 4.    | Bug Fixes                                                      | 16 |  |  |  |  |  |  |  |
| 5.    | New Features Descriptions                                      | 16 |  |  |  |  |  |  |  |
| 6.    | Optimization Descriptions                                      | 23 |  |  |  |  |  |  |  |
| 7.    | Configuration Parameters Enhancements                          | 33 |  |  |  |  |  |  |  |

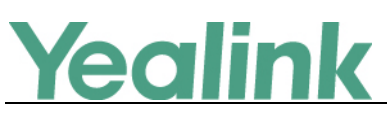

## Yealink W56P IP DECT Phones Release Notes of Version

## x.80.0.15

## 1. Introduction

• Firmware Version:

Base Version: 25.80.0.10 upgrades to 25.80.0.15.

W56H: 61.80.0.10 upgrades to 61.80.0.15

- Applicable Models: Base for W52P/W56P, W56H
- Release Date: July 14<sup>th</sup>, 2016.

**Note:** Yealink W56P IP DECT Phone uses the same base station with W52P IP DECT Phone. If the base is upgraded from V73 to V80, it can be used with both W56H and W52H, but the newly added features in V80 base only apply to W56H. While if you are still using the base in V73, only W52H is applicable.

## 2. New Features

- 1. Added the feature of RTCP-XR.
- 2. Added the feature of IPv6 support.
- 3. Added the feature that you can customize your own web user interface for W56P IP DECT phone.
- 4. Added the feature that users can login the web user interface quickly of the IP DECT phone.

## 3. Optimization

- 1. Deleted two languages- Czech and Hebrew from W56P IP DECT phone.
- 2. Optimized the feature of Screen Activation.

## 4. Bug Fixes

None

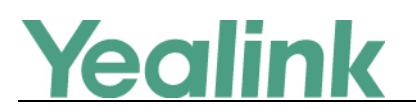

### 5. New Features Descriptions

#### 1. Added the feature of RTCP-XR.

**Description:** The RTCP-XR mechanism, complaint with RFC 3611-RTP Control Extended Reports (RTCP XR), provides the metrics contained in RTCP-XR packets for monitoring the quality of calls. These metrics include network packet loss, delay metrics, analog metrics and voice quality metrics.

The parameters in the auto provision template are described as follows:

voice.rtcp\_xr.enable =
phone\_setting.rtcp\_xr\_report.enable =
phone\_setting.vq\_rtcpxr.session\_report.enable =
phone\_setting.vq\_rtcpxr.interval\_report.enable =
phone\_setting.vq\_rtcpxr\_interval\_period =
phone\_setting.vq\_rtcpxr\_moslq\_threshold\_warning =
phone\_setting.vq\_rtcpxr\_delay\_threshold\_critical =
phone\_setting.vq\_rtcpxr\_delay\_threshold\_critical =
phone\_setting.vq\_rtcpxr.states\_show\_on\_web.enable =
account.x.vq\_rtcpxr.collector\_server\_host =
account.x.vq\_rtcpxr.collector\_server\_port =
To configure RTCP-XR feature via web user interface:

Press Settings -> Voice Monitoring.

|                  |                                                             | _                 |            | Log Out                                                                                                    |  |
|------------------|-------------------------------------------------------------|-------------------|------------|----------------------------------------------------------------------------------------------------|--|
| Yealink w56P     | Status Account Network                                      | Features Settings | Directory  | Security                                                                                                    |  |
| Preference       | VQ RTCP-XR Session Report                                   | Disabled 👻        |            | NOTE                                                                                                    |  |
| Time & Date      | VQ RTCP-XR Interval Report                                  | Disabled 👻        |            | Voice Quality Monitoring                                                                                                    |  |
| Call Display     | Period for Interval Report                                  | 20                |            | generate various quality metrics<br>for listening quality and                                                               |  |
| Upgrade          | Warning threshold for Moslq<br>Critical threshold for Moslq |                   |            | conversational quality.<br>The VQ-RTCPXR mechanism,<br>complaint with RFC 6035, sends<br>the service quality metric reports |  |
| Auto Provision   | Warning threshold for Delay                                 |                   |            |                                                                                                    |  |
| Configuration    | Critical threshold for Delay                                |                   |            | contained in SIP PUBLISH<br>messages to the central report                                                                  |  |
| Dial Plan        | Display Report options on Web                               | Disabled 🗸        | collector. |                                                                                                    |  |
| Voice            | Settings RTCP-XR Report                                     | Disabled 👻        | Disabled 👻 |                                                                                                    |  |
| <b>VOICE</b>     | Voice RTCP-XR Report                                        | Disabled 👻        |            |                                                                                                    |  |
| Tones            |                                                             |                   |            |                                                                                                    |  |
| TR069            | Confirm                                                     | Cancel            |            |                                                                                                    |  |
| Voice Monitoring |                                                             |                   |            |                                                                                                    |  |

2. Added the feature of IPv6 support.

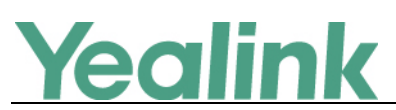

**Description:** IPv6 is developed by the Internet Engineering Task Force (IETF) to deal with the long-anticipated problem of IPv4 address exhaustion. IPv6 uses a 128-bit address, consisting of eight groups of four hexadecimal digits separated by colons; for example, 2026:1234:1:1:215:65ff:fe1f:caa. VoIP network based on IPv6 can provide end-to-end security capabilities, enhanced Quality of Service (QoS), a set of service requirements to deliver performance guarantee while transporting traffic over the network.

The parameters in the auto provision template are described as follows:

network.ip\_address\_mode =
network.ipv6\_static\_dns\_enable =
network.ipv6\_prefix =
network.ipv6\_primary\_dns =
network.ipv6\_secondary\_dns =
network.ipv6\_internet\_port.type =
network.ipv6\_internet\_port.ip =
network.ipv6\_internet\_port.gateway =

**To configure IPv6 address assignment method via web user interface:** Click on **Network->Basic.** 

|              |                                                                                                    |                                                                                                    | Log Out                                                                                                    |
|--------------|----------------------------------------------------------------------------------------------------|----------------------------------------------------------------------------------------------------|----------------------------------------------------------------------------------------------------|
| Yealink W52P |                                                                                                    |                                                                                                    |                                                                                                    |
|              | Status Account Network                                                                                                    | Features Settings Director                                                                                                    | y Security                                                                                                    |
| Basic        | Internet Port                                                                                                    | 1                                                                                                    | NOTE                                                                                                    |
| Advanced     | Mode(IPv4/IPv6)<br>IPv4 Config<br>DHCP<br>Static IP Address<br>IP Address<br>Subnet Mask<br>Gateway<br>Static DNS<br>Primary DNS                                                                           |                                                                                                    | DHCP<br>DHCP (Dynamic Host<br>Configuration Protocol) is a<br>network protocol used to<br>dynamically allocate network<br>parameters to IP phones.<br><b>Static IP Address</b><br>Specifies the network<br>parameters of IP phones<br>manually.<br><b>PPPOE</b><br>It allows users to share a<br>common DSL connection to the<br>Internet. |
|              | Secondary DNS PPPoE User Name Password IPv6 Config                                                                                                    |                                                                                                    | IPv6 Support<br>IPv6 is developed to deal with<br>the long-anticipated problem of<br>IPv4 address exhaustion.                                                                                                    |
|              | <ul> <li>DHCP</li> <li>Static IP Address</li> <li>IP Address</li> <li>IPv6 prefix(0~128)</li> <li>Gateway</li> <li>IPv6 Static DNS</li> <li>Primary DNS</li> <li>Secondary DNS</li> <li>Confirm</li> </ul> | <ul> <li>64</li> <li>● On ○ Off</li> <li>3036: 1: 1:c3c7: c11c:5447:2</li> <li>2026: 1234: 1: 1:c3c7: c11c:5-</li> <li>Cancel</li> </ul> |                                                                                                    |

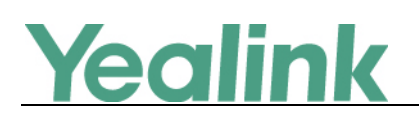

 Added the feature that you can customize your own web user interface for W56P IP DECT phone.

**Description:** Using the related configuration parameters, you can configure the link to a page when clicking the logo on the web navigation bar, the web title of the IP phones, the model name on web navigation bar, the access URL of web theme file, the access URL of web navigation bar file and delete all web navigation bar files.

The parameters in the auto provision template are described as follows: web\_setting.logo\_link = web\_setting.title = web\_setting.model\_name = web\_setting.color.url = web\_setting.picture.url = web\_setting.picture.delete =

4. Added the feature that users can login the web user interface quickly of the IP DECT phone.

**Description:** Users can login the web user interface quickly of the IP DECT phone using <a href="https://username:password@IP">https://username:password@IP</a> (for example,

https://admin:admin@192.168.0.1), instead of entering the user name and password manually in the pop-up box on the web user interface.

The parameters in the auto provision template are described as follows: wui.quick login =

## 6. Optimization Descriptions

#### 1. Deleted two languages- Czech and Hebrew from W56P IP DECT phone.

**Description:** The IP DECT phones support multiple languages. Languages used on the handset user interface and web user interface can be specified respectively as required.

The following table lists the supported languages on the handset user interface and the web user interface.

| Handset | Web User Interface |
|---------|--------------------|
| English | English            |

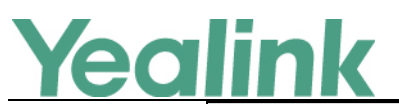

| Handset    | Web User Interface |
|------------|--------------------|
| French     | French             |
| German     | German             |
| Italian    | Italian            |
| Polish     | Polish             |
| Portuguese | Portuguese         |
| Spanish    | Spanish            |
| Turkish    | Turkish            |
| Swedish    | Russian            |
| Russian    |                    |

#### 2. Optimized the feature of Screen Activation.

**Description:** When the handset is under Screen Saver state or entering power-saving mode, press keys on the handset to activate related functions. For instance: while the handset is under Screen Saver state, press the "OK" key, and the handset will directly go to the Menu.

## 7. Configuration Parameters Enhancements

| Auto Provision Template Flies Change Log    |                                   |                                                  |           |         |        |                                                                                                    |                |  |  |  |  |
|---------------------------------------------|-----------------------------------|--------------------------------------------------|-----------|---------|--------|----------------------------------------------------------------------------------------------------|----------------|--|--|--|--|
| Firmware Version: [x. 80.0.10]-[ x.80.0.15] |                                   |                                                  |           |         |        |                                                                                                    |                |  |  |  |  |
| Feature                                     | Provisioning syntax<br>Comparison |                                                  | Permitted | Default | Action | Description                                                                                                    | File           |  |  |  |  |
|                                             | x. 80.0.10                        | x.80.0.15                                        | values    | value   |        |                                                                                                    |                |  |  |  |  |
| RTCP-XR                                     |                                   | voice.rtcp_xr<br>.enable =                       | 0 or 1    | 0       | Add    | It enables or disables the IP<br>phone to send RTCP-XR<br>packets.<br>0-Disabled<br>1-Enabled                                                                                                    | common.<br>cfg |  |  |  |  |
| RTCP-XR                                     |                                   | phone_setti<br>ng.rtcp_xr_r<br>eport.enable<br>= | 0 or 1    | 0       | Add    | It enables or disables the IP<br>phone to periodically (every<br>5 seconds) send RTCP-XR<br>packets to another<br>participating phone during a<br>call for call quality<br>monitoring and diagnosing.<br>0-Disabled | common.<br>cfg |  |  |  |  |

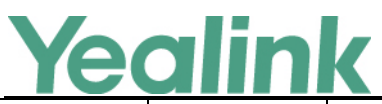

|               | IC |                                                                   | K                       | <u> </u> |     | www.yealink.com                                                                                                    |                |
|---------------|----|-------------------------------------------------------------------|-------------------------|----------|-----|----------------------------------------------------------------------------------------------------|----------------|
|               |    |                                                                   |                         |          |     | 1-Enabled<br>Note: It works only if the<br>value of the parameter<br>"voice.rtcp_xr.enable" is set<br>to 1 (Enabled).                                                                                                    |                |
| RTCP-XR       |    | phone_setti<br>ng.vq_rtcpxr.<br>session_repo<br>rt.enable =       | 0 or 1                  | 0        | Add | It enables or disables the IP<br>phone to send a session<br>quality report to the central<br>report collector at the end<br>of each call.<br>0-Disabled<br>1-Enabled                                                                                                    | common.<br>cfg |
| RTCP-XR       |    | phone_setti<br>ng.vq_rtcpxr.<br>interval_rep<br>ort.enable =      | 0 or 1                  | 0        | Add | It enables or disables the IP<br>phone to send an interval<br>quality report to the central<br>report collector periodically<br>throughout a call.<br>0-Disabled<br>1-Enabled                                                                                                    | common.<br>cfg |
| VQ-RTCPX<br>R |    | phone_setti<br>ng.vq_rtcpxr<br>_interval_pe<br>riod =             | Integer from<br>5 to 20 | 20       | Add | It configures the interval (in<br>seconds) for the IP phone to<br>send an interval quality<br>report to the central report<br>collector periodically<br>throughout a call.<br>Note: It works only if the<br>value of the parameter<br>"phone_setting.vq_rtcpxr.int<br>erval_report.enable" is set<br>to 1 (Enabled).  | common.<br>cfg |
| VQ-RTCPX<br>R |    | phone_setti<br>ng.vq_rtcpxr<br>_moslq_thre<br>shold_warni<br>ng = | 15 to 40                | Blank    | Add | It configures the threshold<br>value of listening MOS score<br>(MOS-LQ) multiplied by 10.<br>The threshold value of<br>MOS-LQ causes the phone<br>to send a warning alert<br>quality report to the central<br>report collector.<br>For example, a configured<br>value of 35 corresponds to<br>the MOS score 3.5. When | common.<br>cfg |

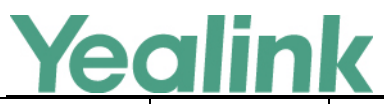

|               |                                                                    |            |       |     | the MOS-LQ value<br>computed by the phone is<br>less than or equal to 3.5, the<br>phone will send a warning<br>alert quality report to the<br>central report collector.<br>When the MOS-LQ value<br>computed by the phone is<br>greater than 3.5, the phone<br>will not send a warning alert<br>quality report to the central<br>report collector.<br>If it is set to blank, warning<br>alerts are not generated due<br>to MOS-LQ.                                                                                                    |                |
|---------------|--------------------------------------------------------------------|------------|-------|-----|----------------------------------------------------------------------------------------------------|----------------|
| VQ-RTCPX<br>R | phone_setti<br>ng.vq_rtcpxr<br>_moslq_thre<br>shold_critica<br>I = | 15 to 40   | Blank | Add | It configures the threshold<br>value of listening MOS score<br>(MOS-LQ) multiplied by 10.<br>The threshold value of<br>MOS-LQ causes the phone<br>to send a critical alert<br>quality report to the central<br>report collector.<br>For example, a configured<br>value of 28 corresponds to<br>the MOS score 2.8. When<br>the MOS-LQ value<br>computed by the phone is<br>less than or equal to 2.8, the<br>phone will send a critical<br>alert quality report to the<br>central report collector.<br>When the MOS-LQ value<br>computed by the phone is<br>greater than 2.8, the phone<br>will not send a critical alert<br>quality report to the central<br>report collector.<br>If it is set to blank, critical<br>alerts are not generated due<br>to MOS-LQ. | common.<br>cfg |
| VQ-RTCPX<br>R | phone_setti<br>ng.vq_rtcpxr                                        | 10 to 2000 | Blank | Add | It configures the threshold value of one way delay (in                                                                                                    | common.<br>cfg |

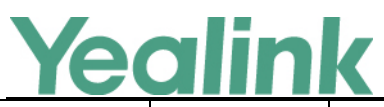

|          | _delay_thres  |            |       |     | milliseconds) that causes      |         |
|----------|---------------|------------|-------|-----|--------------------------------|---------|
|          | hold_warnin   |            |       |     | the phone to send a warning    |         |
|          | g =           |            |       |     | alert quality report to the    |         |
|          |               |            |       |     | central report collector.      |         |
|          |               |            |       |     | For example, if it is set to   |         |
|          |               |            |       |     | 500, when the value of one     |         |
|          |               |            |       |     | way delay computed by the      |         |
|          |               |            |       |     | phone is greater than or       |         |
|          |               |            |       |     | equal to 500, the phone will   |         |
|          |               |            |       |     | send a warning alert quality   |         |
|          |               |            |       |     | report to the central report   |         |
|          |               |            |       |     | collector; when the value of   |         |
|          |               |            |       |     | one way delay computed by      |         |
|          |               |            |       |     | the phone is less than 500,    |         |
|          |               |            |       |     | the phone will not send a      |         |
|          |               |            |       |     | warning alert quality report   |         |
|          |               |            |       |     | to the central report          |         |
|          |               |            |       |     | collector.                     |         |
|          |               |            |       |     | If it is set to blank, warning |         |
|          |               |            |       |     | alerts are not generated due   |         |
|          |               |            |       |     | to one way delay. One-way      |         |
|          |               |            |       |     | delay includes both network    |         |
|          |               |            |       |     | delay and end system delay.    |         |
|          |               |            |       |     | It configures the threshold    |         |
|          |               |            |       |     | value of one way delay (in     |         |
|          |               |            |       |     | milliseconds) that causes      |         |
|          |               |            |       |     | phone to send a critical alert |         |
|          |               |            |       |     | quality report to the central  |         |
|          |               |            |       |     | report collector.              |         |
|          |               |            |       |     | For example, if it is set to   |         |
|          | nhone setti   |            |       |     | 500, when the value of one     |         |
|          | ng va rtcnyr  |            |       |     | way delay computed by the      |         |
| VQ-RTCPX | delay three   | 10 to 2000 | Blank | Δdd | phone is greater than or       | common. |
| R        | hold critical | 10 10 2000 | Diam  | Add | equal to 500, the phone will   | cfg     |
|          | =             |            |       |     | send a critical alert quality  |         |
|          |               |            |       |     | report to the central report   |         |
|          |               |            |       |     | collector; when the value of   |         |
|          |               |            |       |     | one way delay computed by      |         |
|          |               |            |       |     | the phone is less than 500,    |         |
|          |               |            |       |     | the phone will not send a      |         |
|          |               |            |       |     | critical alert quality report  |         |
|          |               |            |       |     | to the central report          |         |
|          |               |            |       |     | collector.                     |         |

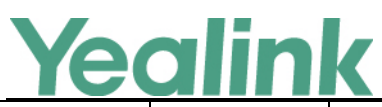

|                                                |                                                                     |                                |       |     | If it is set to blank, critical<br>alerts are not generated due<br>to one way delay. One-way<br>delay includes both network<br>delay and end system delay.                                                                   |                |
|------------------------------------------------|---------------------------------------------------------------------|--------------------------------|-------|-----|----------------------------------------------------------------------------------------------------|----------------|
| VQ-RTCPX<br>R                                  | phone_setti<br>ng.vq_rtcpxr.<br>states_show<br>_on_web.en<br>able = | 0 or 1                         | 0     | Add | It enables or disables the<br>voice quality data of the last<br>call to be displayed on web<br>interface at path<br>Status->RTP Status.<br>O-Disabled<br>1-Enabled                                                           | common.<br>cfg |
| VQ-RTCPX<br>R<br>(X ranges<br>from 1 to<br>5.) | account.x.vq<br>_rtcpxr.collec<br>tor_server_h<br>ost =             | IPv4 Address                   | Blank | Add | It configures the IP address<br>of the central report<br>collector that accepts voice<br>quality reports contained in<br>SIP PUBLISH messages for<br>account X.                                                              | mac.cfg        |
| VQ-RTCPX<br>R<br>(X ranges<br>from 1 to<br>5.) | account.x.vq<br>_rtcpxr.collec<br>tor_name =                        | String within<br>32 characters | Blank | Add | It configures the host name<br>of the central report<br>collector that accepts voice<br>quality reports contained in<br>SIP PUBLISH messages for<br>account X.                                                               | mac.cfg        |
| VQ-RTCPX<br>R<br>(X ranges<br>from 1 to<br>5.) | account.x.vq<br>_rtcpxr.collec<br>tor_server_p<br>ort =             | Integer from<br>1 to 65535     | 5060  | Add | It configures the port of the<br>central report collector that<br>accepts voice quality reports<br>contained in SIP PUBLISH<br>messages for account X.                                                                       | mac.cfg        |
| WEB<br>HTTP(S)                                 | wui.quick_lo<br>gin =                                               | 0 or 1                         | 0     | Add | It enables or disables the<br>user to quick login the web<br>user interface of the IP DECT<br>phone using<br>https://username:password<br>@IP.<br>0-Disabled<br>1-Enabled<br>Example:<br>https://admin:admin@192.<br>168.0.1 | common.<br>cfg |

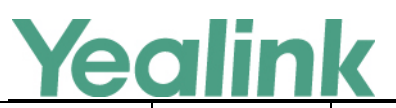

| IP Mode | network.ip_<br>address_mo<br>de =        | 0, 1 or 2                | 0     | Add | It configures the IP address<br>mode.<br>0-IPv4<br>1-IPv6<br>2-IPv4 & IPv6                                                                                                    | mac.cfg |
|---------|------------------------------------------|--------------------------|-------|-----|----------------------------------------------------------------------------------------------------|---------|
| IPv6    | network.ipv6<br>_static_dns_<br>enable = | 0 or 1                   | 0     | Add | It triggers the static IPv6<br>DNS feature to on or off.<br>0-Off<br>1-On<br>If it is set to 0 (Off), the IP<br>DECT phone will use the<br>DNS obtained from DHCP.<br>If it is set to 1 (On), the IP<br>DECT phone will use<br>manually configured static<br>DNS.<br>Note: It works only if the<br>value of the parameter<br>"network.ipv6_internet_por<br>t.type" is set to 0 (DHCP). | mac.cfg |
| IPv6    | network.ipv6<br>_prefix =                | Integer from<br>0 to 128 | 64    | Add | It configures the IPv6 prefix.<br>Note: It works only if the<br>value of the parameter<br>"network.ip_address_mode<br>" is set to 1 (IPv6) or 2 (IPv4<br>& IPv6), and<br>"network.ipv6_internet_por<br>t.type" is set to 1 (Static IP<br>Address).                                                                                                    | mac.cfg |
| IPv6    | network.ipv6<br>_primary_dn<br>s =       | IPv6 address             | Blank | Add | It configures the primary<br>IPv6 DNS server.<br>Example:<br>network.ipv6_primary_dns<br>= 3036:1:1:c3c7:<br>c11c:5447:23a6:256<br>Note: It works only if the<br>value of the parameter<br>"network.ip_address_mode<br>" is set to 1 (IPv6) or 2 (IPv4<br>& IPv6). In DHCP                                                                                                    | mac.cfg |

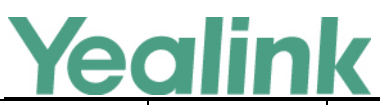

|      |                                           |              |       |     | 1                                                                                                    |         |
|------|-------------------------------------------|--------------|-------|-----|----------------------------------------------------------------------------------------------------|---------|
|      |                                           |              |       |     | environment, you also need<br>to make sure the value of<br>the parameter<br>"network.ipv6_static_dns_e<br>nable" is set to 1 (On).                                                                                                    |         |
| IPv6 | network.ipv6<br>_secondary_<br>dns =      | IPv6 address | Blank | Add | It configures the secondary<br>IPv6 DNS server.<br>Example:<br>network.ipv6_secondary_dn<br>s =<br>2026:1234:1:1:c3c7:c11c:54<br>47:23a6<br>Note: It works only if the<br>value of the parameter<br>"network.ip_address_mode<br>" is set to 1 (IPv6) or 2 (IPv4<br>& IPv6). In DHCP<br>environment, you also need<br>to make sure the value of<br>the parameter<br>"network.ipv6_static_dns_e<br>nable" is set to 1 (On). | mac.cfg |
| IPv6 | network.ipv6<br>_internet_po<br>rt.type = | 0 or 1       | 0     | Add | It configures the Internet<br>port (WAN) type for IPv6.<br>O-DHCP<br>1-Static IP Address<br>Note: It works only if the<br>value of the parameter<br>"network.ip_address_mode<br>" is set to 1 (IPv6) or 2 (IPv4<br>& IPv6).                                                                                                    | mac.cfg |
| IPv6 | network.ipv6<br>_internet_po<br>rt.ip =   | IPv6 address | Blank | Add | It configures the IPv6<br>address.<br>Example:<br>network.ipv6_internet_port.<br>ip =<br>2026:1234:1:1:215:65ff:fe1f<br>:caa<br>Note: It works only if the<br>value of the parameter<br>"network.ip_address_mode                                                                                                    | mac.cfg |

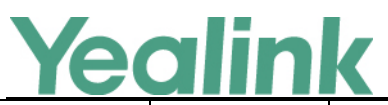

|                |                                                      |                                 |                                |     | www.ycannk.com                                                                                                    |                |
|----------------|------------------------------------------------------|---------------------------------|--------------------------------|-----|----------------------------------------------------------------------------------------------------|----------------|
|                |                                                      |                                 |                                |     | " is set to 1 (IPv6) or 2 (IPv4<br>& IPv6), and<br>"network.ipv6_internet_por<br>t.type" is set to 1 (Static IP<br>Address).                                                                                                    |                |
| IPv6           | network.ipv6<br>_internet_po<br>rt.gateway =         | IPv6 address                    | Blank                          | Add | It configures the IPv6<br>default gateway.<br>Example:<br>network.ipv6_internet_port.<br>gateway =<br>3036:1:1:c3c7:c11c:5447:23<br>a6:255<br>Note: It works only if the<br>value of the parameter<br>"network.ip_address_mode<br>" is set to 1 (IPv6) or 2 (IPv4<br>& IPv6), and<br>"network.ipv6_internet_por<br>t.type" is set to 1 (Static IP<br>Address). | mac.cfg        |
| Web<br>Setting | web_setting.<br>logo_link =                          | URL within<br>511<br>characters | http://w<br>ww.yeali<br>nk.com | Add | It configures the link to a page when clicking the logo on the web navigation bar.                                                                                                    | common.<br>cfg |
| Web<br>Setting | web_setting.<br>title =                              | URL within<br>511<br>characters | Yealink<br>W56P<br>Phone       | Add | It configures the web title of the IP phones.                                                                                                    | common.<br>cfg |
| Web<br>Setting | web_setting.<br>model_nam<br>e =                     | URL within<br>511<br>characters | Yealink<br>W56P                | Add | It configures the model<br>name on web navigation<br>bar.                                                                                                    | common.<br>cfg |
| Web<br>Setting | web_setting.<br>color.url =<br>(File<br>Format:.cfg) | URL within<br>511<br>characters | Blank                          | Add | It configures the access URL<br>of web theme file. You can<br>use the file to custom the<br>menu. For example, you can<br>custom the color or size of<br>font.<br>Example:<br>web_setting.color.url =<br>http://192.168.10.25/theme<br>.cfg During the auto<br>provisioning process, the IP<br>phone connects to the                                           | common.<br>cfg |

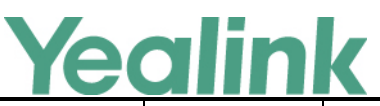

#### www.yealink.com provisioning server "192.168.1.25", and downloads the web theme file "theme.cfg". It configures the access URL of web navigation bar file. The web navigation bar file should be compressed as a TAR file in advance and then place it to the provisioning server. The compressed file web\_setting. (\*.tar) contains the pictures **URL** within Web picture.url = common. of format: \*.jpg,\*.png,\*.gif. 511 Blank Add Setting (File cfg You can use the file to characters Format: .tar) custom the web navigation bar to display. For example, you can custom the logo. Example: web\_setting.picture.url = http://192.168.10.25/pictur e.tar It deletes all web navigation bar files. web\_setting. Web http://localho common. picture.delet Blank Add Example: Setting st/all cfg e = web\_setting.picture.delete = http://localhost/all

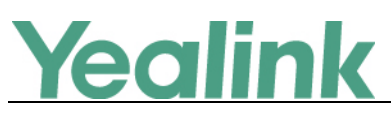

# Yealink W56P IP DECT Phone Release Notes of Version 25.80.0.10

## 1. Introduction

• Firmware Version:

Base Version: 25.73.0.40 upgrades to 25.80.0.10.

- Applicable Models: Base for W52P/W56P
- Release Date: April 15<sup>th</sup>, 2016.

**Note:** Yealink W56P IP DECT Phone uses the same base station with W52P IP DECT Phone. If the base is upgraded from V73 to V80, it can be used with both W56H and W52H, but the newly added features in V80 base only apply to W56H. While if you are still using the base in V73, only W52H is applicable.

## 2. New Features

- 1. Added the feature of customizing a language for web user interface.
- 2. Added the feature of specifying the default input method when the user searches for contacts on W56H.
- 3. Added the feature of exporting and importing CFG configuration files.
- 4. Added the feature of Location in Time Zone module.
- 5. Added the feature of Outbound Proxy Server when registering an account via web user interface.
- 6. Added four configuration options for handset power indicator LED.
- 7. Added the feature of Dial-now.
- 8. Added the support for TLS authentication of SHA256 algorithm.
- 9. Added the feature of LDAP.
- 10. Added the feature of Key As Send.
- 11. Added the feature of search source list in dialing.

## 3. Optimization

1. Changed some configuration paths on web user interface.

# **Yealink**

- 2. Merged the audio codecs iLBC\_13\_3 and iLBC\_15\_2 into iLBC.
- 3. Optimized the call display features.
- 4. Optimized the display method on dialing.
- 5. Added the feature of SCA.
- 6. Optimized the feature of End Call on Hook.
- 7. Added the configuration parameter of whether the User-Agent in SIP request messages is with MAC address or not.
- 8. Added the feature that you can configure the suffix of User-Agent in SIP request messages from the IP DECT phone for account X.
- 9. Optimized the feature of accept SIP trust server only.
- 10. Optimized the feature of Attempt Expired Time (s) of Auto Provision.
- 11. Optimized the feature of call timeout.
- 12. Added some built-in certificates.
- 13. Removed the **1** module for each configuration item on web user interface.
- 14. Optimized the feature of exporting the log files to the local system and added one method for exporting System Log.
- 15. Optimized the feature of STUN.

## 4. Bug Fixes

None

## 5. New Features Descriptions

#### 5. Added the feature of customizing a language for web user interface.

**Description:** You can customize a language for web user interface. When adding a new language pack for the web user interface, the language pack must be formatted as "Y.name.js" (Y starts from 10, "name" is replaced with the language name). If the language name is the same as the existing one, the existing language file will be overridden by the new uploaded one. We recommend that the name of the new language file should not be the same as the existing languages.

#### The parameters in the auto provision template are described as follows:

wui\_lang.url =
wui\_lang.delete =
For more information please refer to the

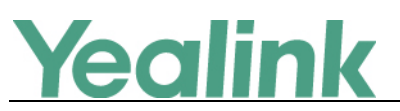

Yealink IP Dect Phones Adminstrator Guide\_V80\_10 Yealink IP Dect Phones Description of Configuration Parameters in CFG Files\_V80\_10

6. Added the feature of specifying the default input method when the user searches for contacts on W56H.

**Description:** In addition to customizing the input method file, you can also specify the default input method for the IP DECT phone when editing or searching for contacts. The users can configure the default input method when searching for contacts in the Local Directory, LDAP, Remote Phone Book or Blacklist.

To configure the input mode via the handset: OK -> Settings -> Display -> Input Method The parameters in the auto provision template are described as follows: directory.search\_default\_input\_method = For more information please refer to the Yealink IP Dect Phones Adminstrator Guide\_V80\_10 Yealink IP Dect Phones Description of Configuration Parameters in CFG Files\_V80\_10

#### 7. Added the feature of exporting and importing CFG configuration files.

**Description:** The <mac>-all.cfg configuration file contains all changes made via handset user interface, web user interface and using configuration files. The <mac>-local.cfg configuration file contains changes made via handset user interface and web user interface. In the latest version, you can export and import CFG configuration files on web user interface

**To export or import CFG configuration files via web user interface:** Click on Settings -> Configuration.

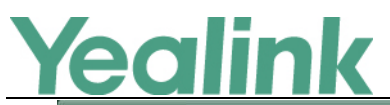

www.yealink.com

|                | Status | Account             | Network     | Features            | Settings          | Directory | Security                                        |                          |
|----------------|--------|---------------------|-------------|---------------------|-------------------|-----------|-------------------------------------------------|--------------------------|
| Preference     | E      | Export or Import Co | nfiguration | Browse No 1         | file selected.    |           | NOTE                                            |                          |
| Time & Date    |        |                     |             | Import              | Export            |           | Configuration                                   | le feedba                |
| Call Display   |        | Export CEG Configur | ation File  | Local Configuratio  | Fxport            |           | in a variety of forms<br>files, packets, status | such as lo<br>indicators |
| Upgrade        |        |                     |             |                     |                   |           | administrator more e                            | asily find               |
| Auto Provision |        | mport CFG Configur  | ation File  | Browse No           | file selected.    |           | • Log Files                                     | and fix it.              |
| Configuration  |        |                     |             | Local Configuration | or 🔻 Import       |           | Capturing Packets     Configuration File        |                          |
| Dial Plan      |        |                     |             |                     |                   |           | (*.cfg/*.bin)                                   |                          |
| Voice          | F      | cap Feature         |             | Start               | Stop Expo         | rt        | You can click her<br>more guides.               | re to get                |
| Tones          | E      | Export System Log   |             | 🗢 Local 🔘 Sen       | ver © Ftp/Tftp Se | rver      |                                                 |                          |
|                | 5      | Server Name         |             | 10.3.5.21           |                   |           |                                                 |                          |
| 18009          | 9      | System Log Level    |             | 6                   | •                 |           |                                                 |                          |
| SIP            |        |                     |             |                     |                   |           |                                                 |                          |

#### 8. Added the feature of Location in Time Zone module.

#### To set the location via web user interface:

Click on Settings -> Time & Date.

| X7 19 1 1                       |                                                       |                                                                                          | Log Out                                                                                                    |
|---------------------------------|-------------------------------------------------------|------------------------------------------------------------------------------------------|----------------------------------------------------------------------------------------------------|
| Yealink   w52P                  | Status Account Network                                | Features Settings Directory                                                              | Security                                                                                                    |
| Preference<br>Time & Date       | <b>Time &amp; Date</b><br>DHCP Time<br>Time Zone      | Disabled •<br>+8 China 、Singapore 、Australia •                                           | NOTE<br>Time and Date<br>It displays on the idle screen of<br>We phone                                                  |
| Call Display<br>Upgrade         | Daylight Saving Time<br>Location                      | <ul> <li>Automatic</li> <li>Enabled</li> <li>Disabled</li> <li>China(Beijing)</li> </ul> | Time Zone<br>A time zone is a region on Earth                                                                           |
| Auto Provision<br>Configuration | Fixed Type<br>Start Date<br>End Date                  | DST by Date     DST by Week Month Day Hour Hour                                          | time. It is convenient for areas<br>in close commercial or other<br>communication to keep the<br>same time.             |
| Dial Plan<br>Voice              | Offset(minutes)                                       | High v                                                                                   | NTP Server<br>The IP phones synchronize the<br>time and date automatically<br>from the NTP time server by               |
| Tones<br>TR069                  | Primary Server<br>Secondary Server                    | cn.pool.ntp.org<br>time.windows.com                                                      | default. Daylight Saving Time It is the practice of temporary                                                           |
| SIP                             | Synchronism (15~86400s)<br>Manual Time<br>Time Format | 86400<br>Disabled •<br>Hour 24 •                                                         | advancing clocks during the<br>summer time so that evenings<br>have more daylight and<br>mornings have less. Typically, |
|                                 | Date Format                                           | WWW MMM DD -                                                                             | clocks are adjusted forward one<br>hour at the start of spring and<br>backward in autumn.                               |
|                                 |                                                       |                                                                                          | more guides.                                                                                                    |

The parameters in the auto provision template are described as follows: local\_time.time\_zone\_name =

9. Added the feature of Outbound Proxy Server when registering an account via web user interface.

**Description:** Registering a SIP account makes it easier for the IP DECT phones to receive an incoming call, dial an outgoing call. The IP DECT phones support SIP

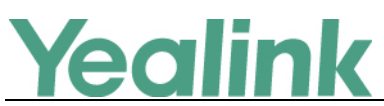

server redundancy for account registration. In the latest version, you can use Outbound Proxy Server when registering an account via web user interface.

#### To configure this feature via web user interface:

Click on Account -> Register

|              |                              |                             | Log Out                                                         |
|--------------|------------------------------|-----------------------------|-----------------------------------------------------------------|
| Yealink W52P |                              |                             |                                                                 |
|              | Status Account Network       | Features Settings Directory | Security                                                        |
| Register     | Account                      | Account 1 👻                 | NOTE                                                            |
| n-d-         | Register Status              | Registered                  | A second Device books                                           |
| Basic        | Line Active                  | Enabled 👻                   | Registers account(s) for the IP                                 |
| Codec        | Label                        | 4603_1                      | phone.                                                          |
| Advanced     | Display Name                 | 4603_1                      | Server Redundancy<br>It is often required in VoIP               |
| Number       | Register Name                | 4603_1                      | deployments to ensure<br>continuity of phone service, for       |
| Assignment   | User Name                    | 4603_1                      | events where the server needs<br>to be taken offline for        |
| Handset Name | Password                     | •••••                       | maintenance, the server fails, or the connection between the IP |
|              | SIP Server 1                 |                             | phone and the server fails.                                     |
|              | Server Host                  | pbx.yealink.com Port 5060   | NAT Traversal                                                   |
|              | Transport                    | UDP 🗸                       | that establish and maintain IP                                  |
|              | Server Expires               | 3600                        | gateways. STUN is one of the                                    |
|              | Server Retry Counts          | 3                           | NAT daversal techniques.                                        |
|              | SIP Server 2                 |                             | You can configure NAT traversal                                 |
|              | Server Host                  | Port 5060                   |                                                                 |
|              | Transport                    | UDP 👻                       | You can click here to get<br>more guides.                       |
|              | Server Expires               | 3600                        |                                                                 |
|              | Server Retry Counts          | 3                           |                                                                 |
|              |                              |                             |                                                                 |
|              | Enable Outbound Proxy Server |                             |                                                                 |
|              | Outbound Proxy Server 1      | 10.1.8.11 Port 5060         |                                                                 |
|              | Outbound Proxy Server 2      | Port 5060                   |                                                                 |
|              | Proxy Fallback Interval      | 3600                        |                                                                 |
|              | NAT                          | Disabled 🗸                  |                                                                 |
|              | Confirm                      | Cancel                      |                                                                 |

The parameters in the auto provision template are described as follows:

account.X.backup\_outbound\_host =
account.X.backup\_outbound\_port =
account.X.outbound\_proxy\_fallback\_interval =

#### 10. Added four configuration options for handset power indicator LED.

**Description:** Handset power indicator LED indicates power status and phone status. There are four configuration options for handset power indicator LED: Common Power Light On, Ringing Power Light Flash, Voice Mail Power Light Flash, Miss Call Power Light Flash.

**To configure the handset power indicator LED via web user interface:** Click on Features -> Power LED.

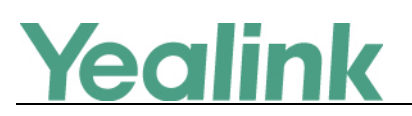

www.yealink.com

| Yealink                | Status Account Network            | Features Settings | Directory | Log Out                                              |
|------------------------|-----------------------------------|-------------------|-----------|------------------------------------------------------|
| Forward&DND            | Power LED                         |                   | ]         | NOTE                                                 |
|                        | Common Power Light On             | Disabled 🔹        |           |                                                      |
| General<br>Information | Ringing Power Light Flash         | Enabled 👻         |           | Power Indicator LED<br>It indicates power status and |
| 8                      | Voice/Text Mail Power Light Flash | Enabled 👻         |           | phone status.                                        |
| AUGIO                  | Miss Call Power Light Flash       | Enabled 🗸         |           | You can click here to get<br>more quides             |
| Transfer               | Castern                           | Consul            | -         | more galaco.                                         |
| Phone Lock             | Comm                              | Cancer            |           |                                                      |
| Power LED              |                                   |                   |           |                                                      |

The parameters in the auto provision template are described as follows:

phone\_setting.missed\_call\_power\_led\_flash.enable =
phone\_setting.common\_power\_led\_enable =
phone\_setting.ring\_power\_led\_flash\_enable =
phone\_setting.mail\_power\_led\_flash\_enable =

#### 11. Added the feature of Dial-now.

**Description:** You can configure one or more dial-now rules (up to 100) on your handset. When the dialed number matches the dial-now string, the number will be dialed out automatically. For example, a dial-now rule is configured as "2xx", any entered three-digit string beginning with 2 will then be dialed out automatically on the phone.

#### To add a dial-now rule via web user interface:

Click on Settings -> Dial Plan -> Dial-now.

|                |           |                               |                   |           | Log Out                                                                                                    |
|----------------|-----------|-------------------------------|-------------------|-----------|----------------------------------------------------------------------------------------------------|
| Yealink   w52P | Status    | Account Network               | Features Settings | Directory | Security                                                                                                    |
| Preference     | Replace F | tule Dial-now Area Code Block | Out               |           | NOTE                                                                                                    |
| Time & Date    | Index     | Dial-now Rule                 | Account           |           | Replace Rule:An alternative                                                                                    |
| Call Disalar   | 1         |                               |                   |           | string that replaces the entered<br>numbers.                                                                   |
| Call Display   | 2         |                               |                   |           | Dial-now:Automatically dial out<br>the entered numbers.                                                        |
| Upgrade        | 3         |                               |                   |           | Area Code:Automatically add<br>the area code before the                                                        |
| Auto Provision | 4         |                               |                   |           | numbers when dialing.                                                                                          |
|                | 5         |                               |                   |           | from dialing out specific                                                                                      |
| Configuration  | 6         |                               |                   |           | numbers.                                                                                                    |
| Dial Plan      | 7         |                               |                   |           | ".":represents any string.<br>"x":represents any character.                                                    |
| Voice          | 8         |                               |                   |           | "-":match a range of characters<br>within the brackets.                                                        |
| VOICE          | 9         |                               |                   |           | ",":a separator within the<br>bracket.                                                                         |
| Tones          | 10        |                               |                   |           | "[]":a character matches any of<br>character sets                                                              |
| TR069          |           |                               |                   |           | "()":combines two or more                                                                                      |
| SIP            | [         | Rule 2xx                      | Account           |           | "\$":followed by the sequence<br>number of a parenthesis means<br>the characters placed in the<br>parenthesis. |
|                |           | Add                           | dit Del           |           | You can click here to get<br>more guides.                                                                      |

The parameters in the auto provision template are described as follows:

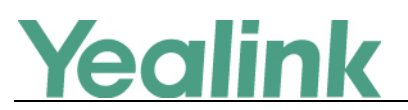

dialplan.dialnow.rule.X = dialplan.dialnow.line\_id.X = dialplan\_dialnow.url = phone setting.dialnow delay =

#### **12.** Added the support for TLS authentication of SHA256 algorithm.

**Description:** Supported the newest algorithm to realize mutual authentication.

#### **13. Added the feature of LDAP.**

**Description:** LDAP (Lightweight Directory Access Protocol) is an application protocol for accessing and maintaining information services for the distributed directory over an IP network. IP DECT phones can be configured to interface with a corporate directory server that supports LDAP version 2 or 3. Users can search and dial out from the LDAP directory, and save LDAP entries to the local directory. LDAP entries displayed on the IP DECT phone are read only, which cannot be added, edited or deleted by users. When an LDAP server is properly configured, the IP DECT phone can look up entries from the LDAP server in a wide variety of ways.

#### To configure LDAP feature via web user interface:

Click on Directory -> LDAP

|                                                            |        |                                                                                                    |                                                                         |                                                                                         |          |           |                                                                                                    | Log Out                                                                                                    |
|------------------------------------------------------------|--------|----------------------------------------------------------------------------------------------------|-------------------------------------------------------------------------|-----------------------------------------------------------------------------------------|----------|-----------|----------------------------------------------------------------------------------------------------|----------------------------------------------------------------------------------------------------|
|                                                            | Status | Account                                                                                                    | Network                                                                 | Features                                                                                | Settings | Directory | Security                                                                                                    |                                                                                                    |
| Local Directory<br>Remote Phone<br>Book<br>LDAP<br>Setting |        | Enable LDAP<br>LDAP Name Filter<br>LDAP Number Filt<br>LDAP TLS Mode<br>Server Address<br>Port<br>Base<br>Username<br>Password<br>Max.Htts(1~1000<br>LDAP Name Attril<br>LDAP Number Att<br>LDAP Number Att<br>LDAP Number Attril<br>LDAP Number Attril<br>LDAP Number Attril<br>LDAP Lookup For<br>LDAP Lookup For<br>LDAP Sorting Res | .er<br>)<br>butes<br>tributes<br>ne<br>Incoming Call<br>Callout<br>ults | Enabled<br>LDAP<br>389<br>•••••••<br>50<br>Version 3<br>Disabled<br>Enabled<br>Disabled |          |           | NOTE<br>LDAP<br>LDAP (Liphtw<br>Access Proto<br>application pr<br>accessing and<br>information su-<br>distributed di<br>network.<br>Yealink IP ph<br>with a corpor<br>server that su-<br>version 2 or 3<br>OpenLDAP, N<br>Directory, Mic<br>Directory, Mic | veight Directory<br>col) is an<br>otocol for<br>i mantaining<br>ervices for the<br>rectory over an IP<br>one can interface<br>ate directory<br>upports LDAP<br>8, such as<br>licrosoft Active<br>rosoft Active<br>licrosoft Active<br>licrosoft Active<br>rosoft Active<br>licrosoft Active<br>licrosoft Active<br>rosoft Active<br>licrosoft Active<br>rosoft Active<br>licrosoft Active<br>rosoft Active<br>licrosoft Active<br>rosoft Active<br>licrosoft Active<br>rosoft Active<br>licrosoft Active<br>rosoft Active<br>licrosoft Active<br>rosoft Active<br>licrosoft Active<br>rosoft Active<br>rosof |

The parameters in the auto provision template are described as follows:

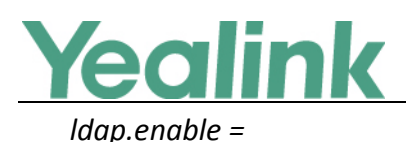

Idap.name filter = Idap.number filter = Idap.host = Idap.port = Idap.base = Idap.user = Idap.password = Idap.max hits = Idap.name attr = Idap.numb\_attr = Idap.display\_name = Idap.version = Idap.call in lookup = Idap.Idap sort = Idap.call\_out\_lookup = ldap.incoming\_call\_special\_search.enable = Idap.tls mode =

#### 14. Added the feature of Key As Send.

**Description:** You can set the "#" key or "\*" key to perform as a send key while dialing.

#### To configure key as send via web user interface:

Click on Settings -> General Information.

| Yealink   W52P         | Status Account Network                              | Features Settings Directory | Log Out                                                        |
|------------------------|-----------------------------------------------------|-----------------------------|----------------------------------------------------------------|
| Forward&DND            | General Information                                 |                             | NOTE                                                           |
| General<br>Information | Call Waiting<br>Call Waiting On Code                | Enabled V                   | Call Waiting<br>It allows IP phones to receive a               |
| Audio                  | Call Waiting Off Code                               |                             | new incoming call when there is<br>already an active call.     |
| Transfer               | Key As Send                                         | # ~                         | Auto Redial<br>It allows IP phones to                          |
| Phone Lock             | Reserve # in User Name<br>Busy Tone Delay (Seconds) | Enabled V                   | automatically redial a busy<br>number after the first attempt. |
| Power LED              | Return Code When Refuse                             | 486 (Busy Here)             | Assigns "#" or "*" as the send<br>key.                         |

#### **15.** Added the feature of search source list in dialing.

**Description:** You can search for a contact from the desired lists when the phone is on the dialing screen. The lists can be Local Directory, History, Remote Phone Book and LDAP. And you can enable the feature of Recent Call In Dialing to view

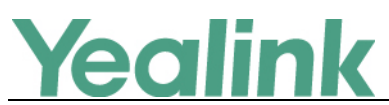

the placed calls list when the phone is on the pre-dialing screen.

To configure search source list in dialing via web user interface:

Click on Directory -> Setting.

| XZ 11 1 1                               |        |                              |                     |                                       |             |           | Log Out                                                                                                    |
|-----------------------------------------|--------|------------------------------|---------------------|---------------------------------------|-------------|-----------|----------------------------------------------------------------------------------------------------|
| Yealink   w52P                          | Status | Account                      | Network             | Features                              | Settings    | Directory | Security                                                                                                    |
| Local Directory                         | Sear   | ch Source List In            | Dialing             |                                       |             |           | NOTE                                                                                                    |
| Remote Phone<br>Book<br>LDAP<br>Setting |        | Disabled<br>Remote F<br>LDAP | Phone Boo           | Enabled<br>Local Directory<br>History |             |           | Directory<br>It provides easy access to<br>frequently used lists.<br>Search Source in Dialing<br>It allows the IP phone to<br>automatically search entries<br>from the search source list<br>based on the entred string,<br>and display results on the<br>pre-dialing screen. |
|                                         |        | Recent Ca                    | ll In Dialing Disat | oled                                  | ▼<br>Cancel |           | Recent Call In Dialing<br>It allows users to view the<br>placed calls list when the phone<br>is on the pre-dialing screen.                                                                                                    |

The parameters in the auto provision template are described as follows:

super\_search.recent\_call =
super\_search.url =

## 6. Optimization Descriptions

#### 3. Changed some configuration paths on web user interface.

#### **Description:**

(1) Changed the configuration item- Transport under the Account -> Basic into Account -> Register. And the parameters in the auto provision template changed into "account.X.sip\_server.Y.transport\_type" which is also compatible with the old parameters "account.X.transport".

To set this feature via web user interface:

Click on Account -> Register.

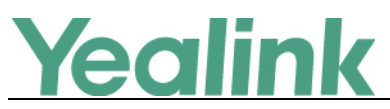

| alink   w52P     | Status              | Network | Features        | Settings | Directory | Security                                                        |
|------------------|---------------------|---------|-----------------|----------|-----------|-----------------------------------------------------------------|
| enicter          | Account             |         | Account 1       | •        |           | NOTE                                                            |
| cyster           | Register Status     |         | Registered      |          |           |                                                                 |
| asic             | Line Active         |         | Enabled         | •        |           | Account Registration<br>Registers account(s) for the IF         |
| odec             | Label               |         |                 |          |           | phone.                                                          |
| lvanced          | Display Name        |         |                 |          |           | Server Redundancy                                               |
|                  | Register Name       |         | 8526            |          |           | deployments to ensure                                           |
| mber<br>signment | User Name           |         | 8526            |          |           | continuity of phone service, f<br>events where the server nee   |
| ndset Name       | Password            |         | •••••           |          |           | to be taken offline for<br>maintenance, the server fails,       |
| indisce manie    | SIP Server 1        |         |                 |          |           | phone and the server fails.                                     |
|                  | Server Host         |         | pbx.yealink.com | Port     | 0         | NAT Traversal                                                   |
|                  | Transport           |         | UDP             | -        |           | A general term for techniques<br>that establish and maintain IP |
|                  | Server Expires      |         | 3600            |          |           | connections traversing NAT<br>gateways. STUN is one of the      |
|                  | Server Retry Counts |         | 3               |          |           | NAT traversal techniques.                                       |
|                  | SIP Server 2        |         |                 |          |           |                                                                 |
|                  | Server Host         |         |                 | Port     | 5060      | for this account.                                               |
|                  | Transport           |         | UDP             | •        |           | You can click here to get                                       |
|                  | Server Expires      |         | 3600            |          |           | more guides.                                                    |
|                  | Server Retry Counts |         | 3               |          |           |                                                                 |

#### The parameters in the auto provision template are described as follows:

#### account.X.sip\_server.Y.transport\_type =

(2) Changed the configuration items- SIP Session Timer and SIP Port under the Account -> Advanced into Setting -> SIP, and the parameters have also changed.

#### To set this feature via web user interface:

| on Timers                                    |
|----------------------------------------------|
| transaction layer<br>ned in RFC 3261.        |
| s an estimate of the                         |
| is between a SIP<br>SIP server.              |
| epresents the                                |
| retransmitting time of<br>quest message.     |
| epresents the time<br>ork will take to clear |
| between the SIP<br>server.                   |
|                                              |
| n click here to get<br>es.                   |
|                                              |
|                                              |

Click on Setting -> SIP

The parameters in the auto provision template are described as follows:

sip.timer\_t1 =
sip.timer\_t2 =
sip.timer\_t4 =

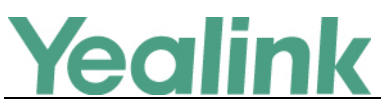

sip.listen\_port =

(3) Changed the configuration items under the Account -> Basic into Account -> Register.

|              |                      |                                 | Log Out                                                          |
|--------------|----------------------|---------------------------------|------------------------------------------------------------------|
| Yealink      | Status Account Netwo | ork Features Settings Directory | Security                                                         |
|              |                      | or reactings of certains        | occurrey                                                         |
| Bagistar     | Account              | Account 1                       | NOTE                                                             |
| Register     | Register Status      | Registered                      | Account Degistration                                             |
| Basic        | Line Active          | Enabled V                       | Registers account(s) for the IP                                  |
| Codec        | Label                |                                 | phone.                                                           |
| Advanced     | Display Name         |                                 | It is often required in VoIP<br>deployments to ensure continuity |
| Number       | Register Name        | 8526                            | of phone service, for events<br>where the server needs to be     |
| Assignment   | User Name            | 8526                            | taken offline for maintenance,<br>the server fails, or the       |
| Handset Name | Password             | •••••                           | connection between the IP<br>phone and the server fails.         |
|              | SIP Server 1         |                                 | NAT Traversal                                                    |
|              | Server Host          | pbx.yealink.com Port 0          | A general term for techniques<br>that establish and maintain IP  |
|              | Transport            | UDP                             | connections traversing NAT<br>gateways. STUN is one of the       |
|              | Server Expires       | 3600                            | NAT traversal techniques.                                        |
|              | Server Retry Counts  | 3                               | You can configure NAT traversal                                  |
|              | SIP Server 2         |                                 | for this account.                                                |
|              | Server Host          | Port 5060                       | You can click here to get<br>more guides.                        |
|              | Transport            | UDP V                           |                                                                  |
|              | Server Expires       | 3600                            |                                                                  |
|              | Server Retry Counts  | 3                               |                                                                  |

(4) Divided the Phone interface into two interfaces- Features and Setting.

|                                                                                                    |         |                                                                                                    |                                            |                               |          |           |                                                                                                    | Log Out                                                                                                    |
|----------------------------------------------------------------------------------------------------|---------|----------------------------------------------------------------------------------------------------|--------------------------------------------|-------------------------------|----------|-----------|----------------------------------------------------------------------------------------------------|----------------------------------------------------------------------------------------------------|
| Yealink   w52P                                                                                                    | Status  | Account                                                                                                    | Network                                    | Features                      | Settings | Directory | Security                                                                                                    |                                                                                                    |
| Preference<br>Time & Date<br>Call Display<br>Upgrade<br>Auto Provision<br>Configuration<br>Dial Plan<br>Voice<br>Tones<br>TR069 | SLILLIS | P Config<br>SIP Session Timer<br>SIP Session Timer<br>SIP Session Timer<br>Local SIP Port<br>TLS SIP Port<br>Confir | T1 (0.5~10s)<br>T2 (2~40s)<br>T4 (2.5~60s) | 0.5<br>4<br>5<br>5060<br>5061 | Cancel   | Directory | SECURITY<br>NOTE<br>SIP Session in<br>T4 are SIP tra-<br>timers defined<br>Timer T1 is ar<br>Round Trip T1<br>transactions b<br>clent and SIP<br>Timer T2 repr<br>maximum retr<br>any SIP reque<br>Timer T4 repr<br>the network i<br>messages bet<br>clent and sen | Timers<br>hers T1, T2 and<br>in RFC 3261.<br>estimate of the<br>me (RTT) of<br>etween a SIP<br>server.<br>esents the<br>ansmitting time of<br>st message.<br>esents the time<br>will take to clear<br>ween the SIP<br>ver. |
| SIP                                                                                                    |         |                                                                                                    |                                            |                               |          |           | more guides.                                                                                                    | lick here to get                                                                                                    |

#### 4. Merged the audio codecs iLBC\_13\_3 and iLBC\_15\_2 into iLBC.

**Description:** The audio codec that the phone uses to establish a call should be supported by the SIP server. When placing a call, the IP DECT phone will offer the enabled audio codec list to the server and then use the audio codec negotiated with the called party according to the priority.

To configure the codecs to use and adjust the priority of the enabled codecs on

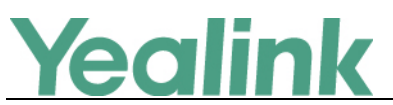

a per-line basis via web user interface:

#### Click on Account -> Codec.

|                |                                                    | Log Out                                                           |
|----------------|----------------------------------------------------|-------------------------------------------------------------------|
| Yealink   w52P | Status Account Network Features Settings Directory | Security                                                          |
| Register       | Account Account 1                                  | NOTE                                                              |
| Basic          | Audio Codecs                                       | Audio Codecs                                                      |
| Codec          | Disable Codecs Enable Codecs                       | should be supported by the SIP server.                            |
| Advanced       | G723_63 PCMU<br>G723_63 PCMA                       | The IP phone will offer the                                       |
| Number         | G723_53 G729 1                                     | server and then use the audio<br>codec negotiated with the called |
| Handset Name   |                                                    | party according to the priority for this call.                    |
|                |                                                    | You can click here to get<br>more guides.                         |
|                |                                                    |                                                                   |
|                | Confirm Cancel                                     |                                                                   |

#### 5. Optimized the call display features.

#### **Description:**

(1) You can enable or disable the handset to display the called account information when receiving an incoming call.

(2) You can specify the call information display method when the handset receives an incoming call, dials an outgoing call or is during an active call. IP DECT phones support five call information display methods: Name+Number, Number+Name, Name, Number and Full Contact Info.

#### To configure call display features via web user interface:

Click on Setting -> Call Display

| Verdink                                                                |                                                                                                    | Log Out                                                                                                    |
|------------------------------------------------------------------------|----------------------------------------------------------------------------------------------------|----------------------------------------------------------------------------------------------------|
|                                                                        | Status Account Network Features Settings Directory                                                                                                    | Security                                                                                                    |
| Preference<br>Time & Date<br>Call Display<br>Upgrade<br>Auto Provision | Call Display<br>Display Called Party Information Enabled  Call Information Display Method Name+Number Confirm Name Number +Name Number Full Contact Info | NOTE Call Display Display called party information allows the IP phone to present the presentation of caller identity when it receives an incoming call. |
| Configuration<br>Dial Plan                                             |                                                                                                    | more guides.                                                                                                    |
| Voice                                                                  |                                                                                                    |                                                                                                    |

#### 6. Optimized the display method on dialing.

**Description:** When the handset is on the pre-dialing or dialing screen, the account information will be displayed on the top of the LCD screen.

You can customize the account information to be displayed on the handsets as

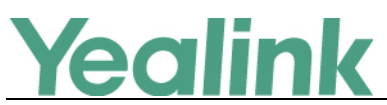

required. IP DECT phones support three account information display methods: Label, Display Name or User Name.

The parameters in the auto provision template are described as follows: *features.caller\_name\_type\_on\_dialing =* 

#### 7. Added the feature of SCA.

**Description:** You can use Shared Call Appearance (SCA) feature to share an extension which can be registered on two or more IP phones at the same time. If two phones share a line, an incoming call to this extension will cause both

phones to ring simultaneously. The incoming call can be answered on either a phone but not both.

#### To configure call display features via web user interface:

Click on Account -> Advanced

|                      |                                       |                             | Log Out                                                                                          |
|----------------------|---------------------------------------|-----------------------------|--------------------------------------------------------------------------------------------------|
| Yealink W52P         |                                       |                             |                                                                                                  |
|                      | Status Account Network                | Features Settings Directory | Security                                                                                         |
|                      |                                       |                             |                                                                                                  |
| Register             | Account                               | Account 1                   | NOTE                                                                                             |
| Rasic                | Keep Alive Type                       | Default V                   | DTME                                                                                             |
| busic                | Keep Alive Interval(Seconds)          | 30                          | It is the signal sent from the IP                                                                |
| Codec                | RPort                                 | Disabled V                  | generated when pressing the IP<br>phone's keypad during a call.                                  |
| Advanced             |                                       |                             |                                                                                                  |
| Number<br>Assignment |                                       | :                           | Session Timer<br>It allows a periodic refresh of SIP<br>sessions through a re-INVITE             |
| Handcot Namo         | PTime(ms)                             | 20 🗸                        | request, to determine whether a<br>SIP session is still active.                                  |
| Hanuset Manie        | Shared Line                           | Shared Call Appearance 🗸    |                                                                                                  |
|                      | SIP Send MAC                          | Disabled V                  | Busy Lamp Field/BLF List<br>Monitors a specific extension/a                                      |
|                      | SIP Send Line                         | Disabled V                  | list of extensions for status<br>changes on IP phones.                                           |
|                      | SIP Registration Retry Timer(0~1800s) | 30                          |                                                                                                  |
|                      | Conference Type                       | Local Conference 🗸          | Shared Call Appearance<br>(SCA)/ Bridge Line                                                     |
|                      | Conference URI                        |                             | It allows users to share a SIP line                                                              |
|                      | SIP Server Type                       | Default V                   | on several IP phones. Any IP<br>phone can be used to originate<br>or receive calls on the shared |
|                      | Unregister When Reboot                | Disabled V                  | line.                                                                                            |
|                      | Confirm                               | Cancel                      | Network Conference                                                                               |

#### 8. Optimized the feature of End Call on Hook.

**Description:** End call on hook feature allows ending a call by placing the handset into the charger cradle.

#### To configure call display features via web user interface:

Click on Features -> General Information

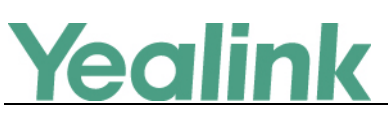

| Vaglink                |                                                                    |                                                                                                    | Log Out                                                                                                    |  |
|------------------------|--------------------------------------------------------------------|----------------------------------------------------------------------------------------------------|----------------------------------------------------------------------------------------------------|--|
|                        | Status Account Network                                             | Features Settings Directory                                                                                                    | Security                                                                                                    |  |
| Forward&DND            | General Information                                                |                                                                                                    | NOTE                                                                                                    |  |
| General<br>Information | Call Waiting<br>Call Waiting On Code                               | Enabled -                                                                                                    | Call Waiting<br>It allows IP phones to receive a                                                                                                    |  |
| Audio                  | Call Waiting Off Code                                              |                                                                                                    | new incoming call when there is already an active call.                                                                                                 |  |
| Transfer               | Reserve # in User Name                                             | # The second second sec | Auto Redial<br>It allows IP phones to<br>automatically redial a busy                                                                                    |  |
| Phone Lock             | Busy Tone Delay (Seconds)                                          | 0 🗸                                                                                                    | number after the first attempt.                                                                                                    |  |
| Power LED              | Return Code When Refuse                                            | 486 (Busy Here) →                                                                                                    | Key As Send<br>Assigns "#" or "*" as the send<br>key.                                                                                                   |  |
|                        | Feature Key Synchronization                                        | Disabled                                                                                                    | Hotline<br>IP phone will automatically dial<br>out the hotline number when<br>lifting the handset, pressing the<br>speakerphone key or the line<br>key. |  |
|                        | Reboot in Talking<br>Display Method on Dialing<br>End Call On Hook | Disabled  User Name Never                                                                                                    | Call Completion<br>It allows users to monitor the<br>busy party and establish a call<br>when the busy party becomes<br>available to receive a call.     |  |
|                        | Confirm                                                            | Cancel                                                                                                    | You can click here to get more guides.                                                                                                    |  |

The parameters in the auto provision template are described as follows: phone\_setting.end\_call\_on\_hook.enable =

9. Added the configuration parameter of whether the User-Agent in SIP request messages is with MAC address or not.

**Description:** If you want the User-Agent in SIP request messages to be with MAC address, you can use the parameter *network.sip.tag\_mac\_to\_ua.enable* = to configure it.

**10.** Added the feature that you can configure the suffix of User-Agent in SIP request messages from the IP DECT phone for account X.

**Description:** You can use the parameter account.X.custom\_ua = to configure the suffix of User-Agent in SIP request messages. Default value of User-Agent: Yealink W52P 25.80.0.10. If it is set to Myphone, the User-Agent appears as below: Yealink W52P 25.80.0.10 Myphone.

The parameters in the auto provision template are described as follows: account.X.custom\_ua =

#### 11. Optimized the feature of accept SIP trust server only.

**Description:** Accept SIP trust server only enables the IP DECT phones to only accept the SIP message from your SIP server and outbound proxy server. It can prevent the phone receiving ghost calls from random numbers like 100, 1000, etc.

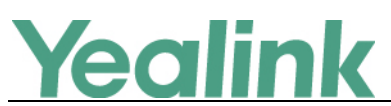

To stop this from happening, you also need to disable allow IP call feature. In the latest version, you can enable this feature via web user interface.

To configure accept SIP trust server only feature via web user interface:

Click on Features -> General Information

|                |                              |                   | Log Out                                                        |
|----------------|------------------------------|-------------------|----------------------------------------------------------------|
| Yealink   W52P |                              | Features Settings | Directory                                                      |
|                | Status Account Account       | occurgo           | Directory Occurrey                                             |
| Forward&DND    | General Information          |                   | NOTE                                                           |
| Conoral        | Call Waiting                 | Enabled 👻         | Call Waiting                                                   |
| Information    | Key As Send                  | #                 | It allows IP phones to receive a                               |
| Audio          | Reserve # in User Name       | Enabled 👻         | already an active call.                                        |
| Addio          | Busy Tone Delay (Seconds)    | 0 🗸               | Auto Redial                                                    |
| Transfer       |                              |                   | It allows IP phones to<br>automatically redial a busy          |
| Call Pickup    |                              | :                 | number after the first attempt.                                |
| Phone Lock     |                              |                   | Key As Send<br>Assigns "#" or "*" as the send                  |
|                | Call Number Filter           | r                 | key.                                                           |
| Power LED      | Accept SIP Trust Server Only | Disabled 👻        | Hotline                                                        |
|                | Allow IP Call                | Enabled 👻         | out the hotline number when                                    |
|                | Voice Mail Tone              | Enabled 🗸         | speakerphone key or the line                                   |
|                | DHCP Hostname                | W52P              | key.                                                           |
|                | Reboot in Talking            | Disabled 👻        | Call Completion<br>It allows users to monitor the              |
|                | Display Method on Dialing    | User Name 👻       | busy party and establish a call<br>when the busy party becomes |
|                | End Call On Hook             | Always 👻          | available to receive a call.                                   |
|                | Confirm                      | Cancel            | You can click here to get<br>more guides.                      |

#### **12.** Optimized the feature of Attempt Expired Time (s) of Auto Provision.

**Description:** It configures the time (in seconds) to wait after a file transfer fails before retrying the transfer via auto provisioning.

#### To configure this feature via web user interface:

Click on Settings -> Auto Provision

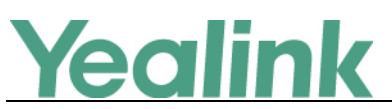

www.yealink.com

| Varlink                                                                                     |                                                                                                    | Log Out                                                                                                    |
|---------------------------------------------------------------------------------------------|----------------------------------------------------------------------------------------------------|----------------------------------------------------------------------------------------------------|
|                                                                                             | Status Account Network Features Settings Directory                                                                                                    | Security                                                                                                    |
| PreferenceTime & DateCall DisplayUpgradeAuto ProvisionConfigurationDial PlanVoiceTonesTR069 | Auto Provision         PNP Active <ul> <li>On</li> <li>Off</li> </ul> DHCP Active <ul> <li>On</li> <li>Off</li> </ul> Custom Option(128~254) <ul> <li>Off</li> <li>DHCP Option Value</li> <li>yealink</li> <li>Server URL</li> <li>User Name</li> <li>Password</li> <li>Attempt Expired Time(s)</li> <li>S</li> <li>Common AES Key</li> <li> <li> <li> <li> <li> </li> </li></li></li></li></ul> | NOTE<br>Auto Provision<br>The P phone can interoperate<br>with provisioning for deploying<br>the JP phones.<br>Note the JP phone triggers to<br>perform auto provisioning, it will<br>configuration files from the<br>provisioning server. During the<br>auto provisioning process, the<br>JP phone will download and<br>update configuration files to the<br>phone mill download and<br>phone fiash. |
| SIP                                                                                         | Weekly On On Off<br>Time O0 : 00 - 00 : 00<br>Sunday<br>Monday<br>Tuesday<br>Day of Week Wednesday<br>Confirm Cancel                                                                                                    |                                                                                                    |

The parameters in the auto provision template are described as follows: auto\_provision.attempt\_expired\_time =

#### 13. Optimized the feature of call timeout.

**Description:** Call timeout defines a specific period of time within which the IP DECT phone will cancel the dialing if the call is not answered.

The parameters in the auto provision template are described as follows: phone\_setting.ringback\_timeout =

phone\_setting.ringing\_timeout =

#### 14. Added some built-in certificates.

**Description:** Added some built-in certificates, you can check the certificates information in following link:

https://certificate.revocationcheck.com/www.verizon.com

### 15. Removed the **O** module for each configuration item on web user interface.

**Description:** The **?** module for each configuration item on web user interface has been removed in this version, as shown below:

# Yealink

#### YEALINK NETWORK TECHNOLOGY CO., LTD.

www.yealink.com

| a anti-a la l   |                          |                   | Logo                                                       |
|-----------------|--------------------------|-------------------|------------------------------------------------------------|
| Balink   w52P   | Status Account N         | etwork Phone Cont | acts Security                                              |
| Preference      | Forward: 🕜               | _                 | NOTE                                                       |
| Features        | Always                   | 🔾 On 🖲 Off 🕜      | Forward                                                    |
| Line1           | Target                   |                   | I his feature allows you to<br>forward an incoming call to |
| Line?           | On Code                  |                   | Tarnet                                                     |
| Linez           | Off Code                 |                   | The number to which the<br>incoming calls will be forward  |
| Line3           | Busy                     | On Off 🕜          | On Code                                                    |
| Line4           | Target                   |                   | The code that will be sent to<br>when it is switched On.   |
| Line5           | On Code                  |                   | Off Code                                                   |
| Upgrade         | Off Code                 |                   | The code that will be sent t<br>when it is switched Off.   |
| Auto Develation | No Answer                | On Off 🕜          |                                                            |
| Auto Provision  | After Ring Time(seconds) | ◎ ✓ ⊘             |                                                            |
| Configuration   | Target                   |                   |                                                            |
| Dial Plan       | On Code                  |                   |                                                            |
| Voice           | Off Code                 |                   |                                                            |
| Tones           |                          |                   |                                                            |
| TR069           |                          |                   |                                                            |
|                 |                          |                   |                                                            |
|                 |                          |                   |                                                            |
|                 |                          | _                 |                                                            |
|                 | Anonymous rejection code | ● On ○ Off 🕜      | 1                                                          |
|                 | On Code                  | *74               |                                                            |
|                 | Off Code                 | *75               |                                                            |
|                 | Voice Mail:              | *4 🕜              |                                                            |
|                 | Confirm                  | Cancel            |                                                            |

16. Optimized the feature of exporting the log files to the local system and added one method for exporting System Log.

**Description:** You can configures the IP DECT phone to export log files to the local system, syslog server or an FTP/TFTP Server (provisioning server).

#### To export a log file to the local system via web user interface:

Click on Settings -> Configuration

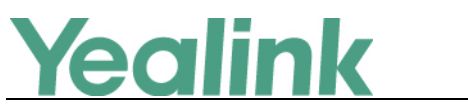

www.yealink.com

| Ma adhalal     |                                |                                    | Log Out                                                                |
|----------------|--------------------------------|------------------------------------|------------------------------------------------------------------------|
| Yealink   w52P | Status Account Network         | Features Settings Directory        | Security                                                               |
| Preference     | Export or Import Configuration | Browse*** No file selected.        | NOTE                                                                   |
| Time & Date    |                                | Import Export                      | Configuration                                                          |
| Call Display   |                                |                                    | in a variety of forms such as log<br>files, packets, status indicators |
| Upgrade        | Export CFG Configuration File  | Local Configuratior  Export        | and so on, which can help an<br>administrator more easily find         |
| Auto Provision | Import CFG Configuration File  | Browse No file selected.           | Log Files                                                              |
| Configuration  |                                | Local Configuratior                | Capturing Packets     Configuration File                               |
| Dial Plan      |                                |                                    | (*.cfg/*.bin)                                                          |
| Voice          | Pcap Feature                   | Start Stop Export                  | You can click here to get<br>more guides.                              |
| Tones          | Export System Log              | 🛇 Local 🔿 Server 💿 Ftp/Tftp Server |                                                                        |
| TR069          | Upload Period(30~2592000)s     | 30                                 |                                                                        |
| CID            | Post Mode                      | Post Append 👻                      |                                                                        |
| 51P            | Append Limit Size(200~65535)K  | 512                                |                                                                        |
|                | Append Limit Mode              | Append Delete 👻                    |                                                                        |
|                | System Log Level               | 6 🗸                                |                                                                        |
|                | Confirm                        | Cancel                             |                                                                        |

The parameters in the auto provision template are described as follows:

syslog.log\_upload\_period =
syslog.ftp.post\_mode =
syslog.ftp.max\_logfile =
syslog.ftp.append\_limit\_mode =
syslog.bootlog\_upload\_wait\_time =

#### 17. Optimized the feature of STUN.

**Description:** In the latest version, you can configure the STUN server address for all the accounts at once instead of configuring each account one by one. Also, the configuration path on web user interface and the parameters in the auto provision template have been changed.

#### To configure STUN server via web user interface:

Click on Settings -> Configuration

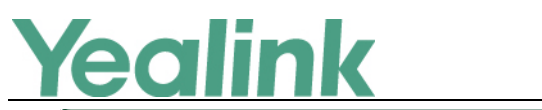

www.yealink.com

|                |           |                           |                |           | Log Out                                                           |
|----------------|-----------|---------------------------|----------------|-----------|-------------------------------------------------------------------|
| Yealink   w52P | Status    | Network Fea               | tures Settings | Directory | Security                                                          |
| Basic          | LLDP      |                           |                |           | NOTE                                                              |
| Advanced       |           | Active                    | Enabled        | •         | VLAN                                                              |
|                |           | Packet Interval (1~3600s) | 60             |           | It is used to logically divide a<br>physical network into several |
|                | VLAN      |                           |                |           | broadcast domains. VLAN                                           |
|                | WAN Port  | Active                    | Disabled       | •         | through software instead of                                       |
|                |           | VID (1-4094)              | 1              |           | connections.                                                      |
|                |           | Priority                  | 0              | •         | The priority of VLAN assignment                                   |
|                | DHCP VLAN | Active                    | Enabled        | •         | method (from highest to<br>lowest) :LLDP/CDP->manual              |
|                |           | Option (1-255)            | 132            |           | configuration->DHCP VLAN                                          |
|                | NAT       |                           |                |           | NAT Traversal                                                     |
|                |           | Active                    | Disabled       | •         | techniques that establish and                                     |
|                |           | STUN Server               |                |           | traversing NAT gateways. STUN                                     |
|                |           | STUN Port(1024~65000)     | 3478           |           | is one of the NAT traversal<br>techniques.                        |
|                | Voice QoS |                           |                |           | You can configure NAT traversal                                   |
|                |           | Voice QoS (0~63)          | 46             |           | for the IP phone.                                                 |
|                |           | SIP QoS (0~63)            | 26             |           | Quality of Service (QoS)<br>It is the ability to provide          |

The parameters in the auto provision template are described as follows:

sip.nat\_stun.server =

sip.nat\_stun.port =

## 7. Configuration Parameters Enhancements

| Auto Provision Template Flies Change Log |                                             |                               |           |         |        |                                                                                                    |              |  |  |
|------------------------------------------|---------------------------------------------|-------------------------------|-----------|---------|--------|----------------------------------------------------------------------------------------------------|--------------|--|--|
| Firmware                                 | Firmware Version: [25.73.0.40]-[25.80.0.10] |                               |           |         |        |                                                                                                    |              |  |  |
|                                          | Provisioni                                  | ng syntax                     |           |         |        |                                                                                                    |              |  |  |
| Footune                                  | Compariso                                   | on                            | Permitted | Default | Action | Description                                                                                                    | <b>F</b> ile |  |  |
| Feature                                  | 25.73.0.                                    |                               | Values    | Value   | Action | Description                                                                                                    | File         |  |  |
|                                          | 40                                          | 25.80.0.10                    |           |         |        |                                                                                                    |              |  |  |
| Features_                                |                                             | features.cum<br>ulative_displ | 0 or 1    | 1       | Add    | It enables or disables the IP<br>DECT phone to display the<br>same call log of a day<br>cumulative.<br>0-Disabled<br>1-Enabled | common.      |  |  |
| Others                                   |                                             | ay_call_log.e<br>nable        |           |         |        | If it is set to 0 (Disabled), the<br>same call log will display in a<br>list respectively.<br>If it is set to 1 (Enabled), the | ctg          |  |  |
|                                          |                                             |                               |           |         |        | display cumulatively.                                                                                                    |              |  |  |
| Broadsoft                                |                                             | features.call_                | 0 or 1    | 0       | Add    | It configures the call park                                                                                                    | MAC.cfg      |  |  |

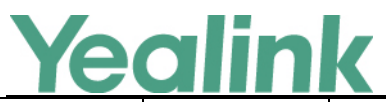

| _Call Park              |                                     | park.park_m<br>ode                                       |                             |       |     | mode.<br>0-XSI<br>1-FAC                                                                                                    |         |
|-------------------------|-------------------------------------|----------------------------------------------------------|-----------------------------|-------|-----|----------------------------------------------------------------------------------------------------|---------|
| Broadsoft<br>_Call Park |                                     | features.call_<br>park.enable                            | 0 or 1                      | 0     | Add | It enables or disables the IP<br>DECT phone to display the<br>Park soft key during a call.<br>0-Disabled<br>1-Enabled                                                                                                    | MAC.cfg |
| Broadsoft<br>_Call Park |                                     | features.call_<br>park.group_e<br>nable                  | 0 or 1                      | 0     | Add | It enables or disables the IP<br>DECT phone to display the<br>GPark soft key during a call.<br>0-Disabled<br>1-Enabled                                                                                                    | MAC.cfg |
| Broadsoft<br>_Call Park | features.in<br>coming_b<br>andwidth | features.call_<br>park.park_vis<br>ual_notify_e<br>nable | 0 or 1                      | 0     | Add | It enables or disables the IP<br>DECT phone to display a<br>parked indicator when a call<br>is parked against its line.<br>O-Disabled<br>1-Enabled<br>Note: It works only if the<br>parameter<br>"account.X.sip_server_type"<br>is set to 2                                                                    | MAC.cfg |
| Broadsoft<br>_Call Park |                                     | features.call_<br>park.park_rin<br>g                     | 0 or 1                      | 0     | Add | It enables or disables the IP<br>DECT phone to play a<br>warning tone when a call is<br>parked against its line.<br>O-Disabled<br>1-Enabled<br>Note: It works only if the<br>parameter<br>"account.X.sip_server_type"<br>is set to 2 and<br>"features.call_park.park_vis<br>ual_notify_enable" is set to<br>1. | MAC.cfg |
| Broadsoft<br>_Call Park |                                     | features.call_<br>park.park_co<br>de                     | String within 32 characters | Blank | Add | It configures the call park<br>code for Park soft key when<br>call park mode is configured<br>as FAC.                                                                                                    | MAC.cfg |

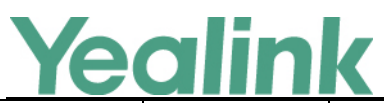

|                         |                                                              |                                |       |     | Note: It works only if the<br>value of the parameter<br>"features.call_park.park_mo<br>de" is set to 1.                                                                                                    |                |
|-------------------------|--------------------------------------------------------------|--------------------------------|-------|-----|----------------------------------------------------------------------------------------------------|----------------|
| Broadsoft<br>_Call Park | features.call_<br>park.group_p<br>ark_code                   | String within<br>32 characters | Blank | Add | It configures the group call<br>park code for Gpark soft key<br>when call park mode is<br>configured as FAC.<br>Note: It works only if the<br>value of the parameter<br>"features.call_park.park_mo<br>de" is set to 1.                               | MAC.cfg        |
| Broadsoft<br>_Call Park | features.call_<br>park.park_ret<br>rieve_code                | String within<br>32 characters | Blank | Add | It configures the park<br>retrieve code for Retrieve<br>soft key when call park<br>mode is configured as FAC.<br>Note: It works only if the<br>value of the parameter<br>"features.call_park.park_mo<br>de" is set to 1.                              | MAC.cfg        |
| LED                     | phone_settin<br>g.missed_call<br>_power_led_<br>flash.enable | 0 or 1                         | 0     | Add | It enables or disables the<br>handset power indicator<br>LED to flash red when the<br>handset misses a call.<br>O-Disabled (handset power<br>indicator LED does not flash)<br>1-Enabled (handset power<br>indicator LED slow flashes<br>(1000ms) red) | common.<br>cfg |
| LED                     | phone_settin<br>g.common_p<br>ower_led_en<br>able            | 0 or 1                         | 0     | Add | It enables or disables the<br>handset power indicator<br>LED to be turned on when<br>the handset is idle.<br>O-Disabled (handset power<br>indicator LED is off)<br>1-Enabled (handset power<br>indicator LED is solid red)                            | common.<br>cfg |
| LED                     | phone_settin<br>g.ring_power<br>_led_flash_e<br>nable        | 0 or 1                         | 1     | Add | It enables or disables the<br>handset power indicator<br>LED to flash when the<br>handset receives an                                                                                                    | common.<br>cfg |

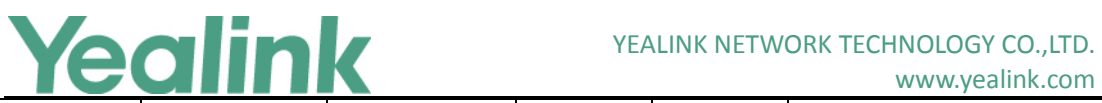

|          |                                                                  |                                    |       |     | www.yealink.com                                                                                                    |                |
|----------|------------------------------------------------------------------|------------------------------------|-------|-----|----------------------------------------------------------------------------------------------------|----------------|
|          |                                                                  |                                    |       |     | incoming call.<br>0-Disabled (handset power                                                                                                    |                |
|          |                                                                  |                                    |       |     | indicator LED does not flash)                                                                                                    |                |
|          |                                                                  |                                    |       |     | 1-Enabled (handset power<br>indicator LED fast flashes<br>(300ms) red)                                                                                                    |                |
| LED      | phone_settin<br>g.mail_power<br>_led_flash_e<br>nable            | 0 or 1                             | 1     | Add | It enables or disables the<br>handset power indicator<br>LED to flash when the<br>handset receives a voice<br>mail.<br>0-Disabled (handset power<br>indicator LED does not flash)<br>1-Enabled (handset power<br>indicator LED slow flashes<br>(1000ms) red)                                                             | common.<br>cfg |
| Dialplan | dialplan.dialn<br>ow.rule.X<br>(X ranges<br>from 1 to<br>100)    | String within<br>511<br>characters | Blank | Add | It configures the dial-now<br>rule (the string used to<br>match the numbers entered<br>by the user).<br>When entered numbers<br>match the predefined<br>dial-now rule, the IP DECT<br>phone will automatically dial<br>out the numbers without<br>pressing the send key.<br>Example:<br>dialplan.dialnow.rule.1 =<br>123 | common.<br>cfg |
| Dialplan | dialplan.dialn<br>ow.line_id.X<br>(X ranges<br>from 1 to<br>100) | Integer from<br>0 to 5             | Blank | Add | It configures the desired line<br>to apply the dial-now rule.<br>The digit 0 stands for all<br>lines. If it is left blank, the<br>dial-now rule will apply to<br>all lines on the IP DECT<br>phone.<br>Example:<br>dialplan.dialnow.line_id.1 =<br>1,2<br>Note: Multiple line IDs are<br>separated by commas.            | common.<br>cfg |

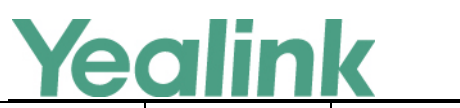

| Dialplan | dialplan_dial<br>now.url            | URL within<br>511<br>characters | Blank | Add | It configures the access URL<br>of the dial-now rule<br>template file.<br>Example:<br>dialplan_dialnow.url =<br>http://192.168.10.25/dialno<br>w.xml<br>During the auto provisioning<br>process, the IP DECT phone<br>connects to the provisioning<br>server "192.168.10.25", and<br>downloads the replace<br>dial-now rule file<br>"dialnow.xml".                  | common.<br>cfg |
|----------|-------------------------------------|---------------------------------|-------|-----|----------------------------------------------------------------------------------------------------|----------------|
| Dialplan | phone_settin<br>g.dialnow_de<br>lay | Integer from<br>0 to 14         | 1     | Add | It configures the delay time<br>(in seconds) for the dial-now<br>rule.<br>When entered numbers<br>match the predefined<br>dial-now rule, the IP DECT<br>phone will automatically dial<br>out the entered number<br>after the designated delay<br>time.<br>If it is set to 0, the IP DECT<br>phone will automatically dial<br>out the entered number<br>immediately. | common.<br>cfg |
| LDAP     | ldap.enable                         | 0 or 1                          | 0     | Add | It enables or disables the<br>LDAP feature on the IP DECT<br>phone.<br>0-Disabled<br>1-Enabled                                                                                                    | common.<br>cfg |
| LDAP     | ldap.name_fil<br>ter                | String within<br>99 characters  | Blank | Add | It configures the search<br>criteria for LDAP contact<br>names look up. The "*"<br>symbol in the filter stands<br>for any character. The "%"<br>symbol in the filter stands<br>for the name prefix entered<br>by the user.                                                                                                    | common.<br>cfg |

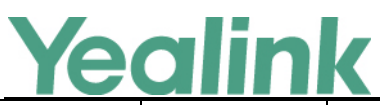

|      |                        |                                |       |     | Example:<br>Idap.name_filter =<br>( (cn=%)(sn=%))<br>When the cn or sn of the<br>LDAP contact starts with the<br>entered prefix, the record<br>will be displayed on the LCD<br>screen.                                                                                                    |                |
|------|------------------------|--------------------------------|-------|-----|----------------------------------------------------------------------------------------------------|----------------|
| LDAP | ldap.number<br>_filter | String within<br>99 characters | Blank | Add | It configures the search<br>criteria for LDAP contact<br>numbers look up.<br>The "*" symbol in the filter<br>stands for any character. The<br>"%" symbol in the filter<br>stands for the number prefix<br>entered by the user.<br>Example:<br>Idap.number_filter =<br>( (telephoneNumber=%)(m<br>obile=%)(ipPhone=%))<br>When the number prefix of<br>the telephoneNumber,<br>mobile or ipPhone of the<br>contact record matches the<br>search criteria, the record<br>will be displayed on the LCD | common.<br>cfg |
| LDAP | ldap.host              | IP address or<br>domain name   | Blank | Add | It configures the IP address<br>or domain name of the<br>LDAP server.<br>Example:<br>Idap.host = 192.168.1.20                                                                                                    | common.<br>cfg |
| LDAP | ldap.port              | Integer from<br>1 to 65535     | 389   | Add | It configures the port of the<br>LDAP server.<br>Example:<br>Idap.port = 389                                                                                                    | common.<br>cfg |
| LDAP | ldap.base              | String within<br>99 characters | Blank | Add | It configures the LDAP<br>search base which<br>corresponds to the location                                                                                                    | common.<br>cfg |

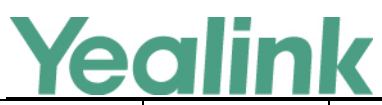

|      |                   |                                |       |     | www.yealink.com                                                                                                    |                |
|------|-------------------|--------------------------------|-------|-----|----------------------------------------------------------------------------------------------------|----------------|
|      |                   |                                |       |     | of the LDAP phonebook<br>from which the LDAP search<br>request begins. The search<br>base narrows the search<br>scope and decreases<br>directory search time.<br>Example:<br>Idap.base =<br>dc=yealink,dc=cn                                                                                               |                |
| LDAP | ldap.user         | String within<br>99 characters | Blank | Add | It configures the user name<br>used to login the LDAP<br>server.<br>This parameter can be left<br>blank in case the server<br>allows anonymous to login.<br>Otherwise you will need to<br>provide the user name to<br>login the LDAP server.<br>Example:<br>Idap.user =<br>cn=manager,dc=yealink,dc=c<br>n | common.<br>cfg |
| LDAP | ldap.passwor<br>d | String within<br>99 characters | Blank | Add | It configures the password<br>to login the LDAP server.<br>This parameter can be left<br>blank in case the server<br>allows anonymous to login.<br>Otherwise you will need to<br>provide the password to<br>login the LDAP server.<br>Example:<br>Idap.password = secret                                   | common.<br>cfg |
| LDAP | ldap.max_hit<br>s | Integer from<br>1 to 32000     | 50    | Add | It configures the maximum<br>number of search results to<br>be returned by the LDAP<br>server. If the value of the<br>"Max.Hits" is blank, the<br>LDAP server will return all<br>searched results. Please<br>note that a very large value<br>of the "Max. Hits" will slow                                  | common.<br>cfg |

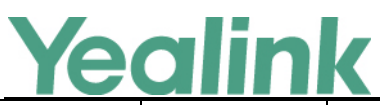

|      |                       |                                |       |     | www.yealink.com                                                                                                    |                |
|------|-----------------------|--------------------------------|-------|-----|----------------------------------------------------------------------------------------------------|----------------|
|      |                       |                                |       |     | down the LDAP search<br>speed, therefore it should<br>be configured according to<br>the available bandwidth.<br>Example:<br>Idap.max_hits = 50                                                                                                    |                |
| LDAP | ldap.name_at<br>tr    | String within<br>99 characters | Blank | Add | It configures the name<br>attributes of each record to<br>be returned by the LDAP<br>server. It compresses the<br>search results. You can<br>configure multiple name<br>attributes separated by<br>spaces.<br>Example:<br>Idap.name_attr = cn sn<br>This requires the "cn" and<br>"sn" attributes set for each<br>contact record on the LDAP<br>server.                          | common.<br>cfg |
| LDAP | ldap.numb_a<br>ttr    | String within<br>99 characters | Blank | Add | It configures the number<br>attributes of each record to<br>be returned by the LDAP<br>server. It compresses the<br>search results. You can<br>configure multiple number<br>attributes separated by<br>spaces.<br>Example:<br>Idap.numb_attr = mobile<br>ipPhone<br>This requires the "mobile"<br>and "ipPhone" attributes set<br>for each contact record on<br>the LDAP server. | common.<br>cfg |
| LDAP | ldap.display_<br>name | String within<br>99 characters | Blank | Add | It configures the display<br>name of the contact record<br>displayed on the LCD screen.<br>The value must start with<br>"%" symbol.<br>Example:                                                                                                    | common.<br>cfg |

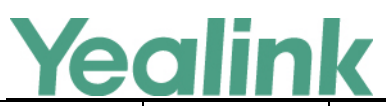

|        |                              |                                  |    |     | www.yealink.com                                                                                                    |                |
|--------|------------------------------|----------------------------------|----|-----|----------------------------------------------------------------------------------------------------|----------------|
|        |                              |                                  |    |     | ldap.display_name = %cn<br>The cn of the contact record<br>is displayed on the LCD<br>screen.                                                                                                    |                |
| LDAP   | ldap.version                 | 2 or 3                           | 3  | Add | It configures the LDAP<br>protocol version supported<br>by the IP DECT phone. Make<br>sure the protocol value<br>corresponds with the<br>version assigned on the<br>LDAP server.                                                                     | common.<br>cfg |
| LDAP   | ldap.call_in_l<br>ookup      | 0 or 1                           | 0  | Add | It enables or disables the IP<br>DECT phone to perform an<br>LDAP search when receiving<br>an incoming call.<br>0-Disabled<br>1-Enabled                                                                                                    | common.<br>cfg |
| LDAP   | ldap.ldap_sor<br>t           | 0 or 1                           | 0  | Add | It enables or disables the IP<br>DECT phone to sort the<br>search results in<br>alphabetical order or<br>numerical order.<br>0-Disabled<br>1-Enabled                                                                                                 | common.<br>cfg |
| Syslog | syslog.log_up<br>load_period | Integer from<br>30 to<br>2592000 | 30 | Add | It configures the period of<br>the log upload (in seconds)<br>to the provisioning server.<br>Example:<br>syslog.log_upload_period =<br>60<br>Note: It works only if the<br>value of the parameter<br>"syslog.mode" is set to 2<br>(FTP/TFTP Server). | common.<br>cfg |
| Syslog | syslog.ftp.pos<br>t_mode     | 1 or 2                           | 1  | Add | It configures whether the<br>log files on the provisioning<br>server are overwritten or<br>appended.<br>1-Post Append<br>2-Post Stor (not applicable                                                                                                 | common.<br>cfg |

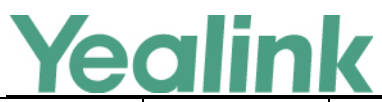

|        |                                         |                              |     |     | to TFTP Server)                                                                                                    |                |
|--------|-----------------------------------------|------------------------------|-----|-----|----------------------------------------------------------------------------------------------------|----------------|
|        |                                         |                              |     |     | If it is set to 1 (Post<br>Append), the log files on the<br>provisioning server are<br>appended.<br>If it is set to 2 (Post Stor),<br>the log files on the<br>provisioning server are<br>overwritten.<br>Note: It works only if the<br>value of the parameter<br>"syslog.mode" is set to 2<br>(FTP/TFTP Server). |                |
| Syslog | syslog.ftp.ma<br>x_logfile              | Integer from<br>200 to 65535 | 512 | Add | It configures the maximum<br>size of the log files on the<br>provisioning server.<br>Example:<br>syslog.ftp.max_logfile = 511<br>Note: It works only if the<br>value of the parameter<br>"syslog.mode" is set to 2<br>(FTP/TFTP Server).                                                                         | common.<br>cfg |
| Syslog | syslog.ftp.app<br>end_limit_m<br>ode    | 1 or 2                       | 1   | Add | It configures the phone to<br>stop upload log or delete<br>the old log when the log on<br>the provisioning server<br>reaches the max size.<br>1-Append Delete<br>2-Append Stop<br>Note: It works only if the<br>value of the parameter<br>"syslog.mode" is set to 2<br>(FTP/TFTP Server).                        | common.<br>cfg |
| Syslog | syslog.bootlo<br>g_upload_wa<br>it_time | Integer from<br>1 to 86400   | 120 | Add | It configures the waiting<br>time (in seconds) before the<br>phone uploads the log file to<br>the provisioning server.<br>Example:<br>syslog.bootlog_upload_wait<br>_time = 121                                                                                                    | common.<br>cfg |

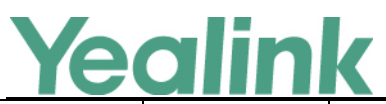

|        |                                     |                             |                                    |       |        | Note: It works only if the<br>value of the parameter<br>"syslog.mode" is set to 2<br>(FTP/TFTP Server).                                                                                  |                |
|--------|-------------------------------------|-----------------------------|------------------------------------|-------|--------|----------------------------------------------------------------------------------------------------|----------------|
| Syslog | syslog.mo<br>de                     | syslog.mode                 | 0, 1 or 2                          | 0     | Change | It configures the IP DECT<br>phone to export log files to<br>the local system or the<br>syslog server.<br>O-Local<br>1-Server<br>2-FTP/TFTP Server                                       | common.<br>cfg |
| SIP    |                                     | sip.disp_incal<br>l_to_info | 0 or 1                             | 0     | Add    | It enables or disables the<br>handset to display the<br>identity contained in the To<br>field of the INVITE message<br>when it receives an<br>incoming call.<br>0-Disabled<br>1-Enabled  | common.<br>cfg |
| SIP    |                                     | sip.limit_serv<br>er_name   | String within<br>256<br>characters | Blank | Add    | It configures the string that<br>must be contained in the SIP<br>server address.                                                                                                    | common.<br>cfg |
| SIP    |                                     | sip.tls_listen_<br>port     | Integer from<br>1024 to<br>65535   | 5061  | Add    | It configures the local TLS listen port.                                                                                                    | common.<br>cfg |
| SIP    |                                     | sip.nat_stun.<br>enable     | 0 or 1                             | 0     | Add    | It enables or disables the<br>STUN (Simple Traversal of<br>UDP over NATs) feature on<br>the IP DECT phone.<br>0-Disabled<br>1-Enabled                                                    | common.<br>cfg |
| SIP    | account.X.<br>advanced.<br>timer_t1 | sip.timer_t1                | Float from 0.5<br>to 10            | 0.5   | Change | It configures the SIP session<br>timer T1 (in seconds) for<br>account X.<br>T1 is an estimate of the<br>Round Trip Time (RTT) of<br>transactions between a SIP<br>client and SIP server. | common.<br>cfg |
| SIP    | account.X.<br>advanced.             | sip.timer_t2                | Float from 2<br>to 40              | 4     | Change | It configures the SIP session<br>timer T2 (in seconds) for                                                                                                    | common.<br>cfg |

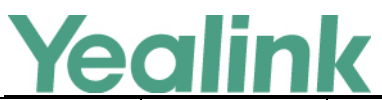

|          |            |                | K              |       |        | www.yealink.com               |         |
|----------|------------|----------------|----------------|-------|--------|-------------------------------|---------|
|          | timer_t2   |                |                |       |        | account X.                    |         |
|          |            |                |                |       |        | Timer T2 represents the       |         |
|          |            |                |                |       |        | maximum retransmitting        |         |
|          |            |                |                |       |        | time of any SIP request       |         |
|          |            |                |                |       |        | message.                      |         |
|          |            |                |                |       |        | It configures the SIP session |         |
|          | account.X. |                |                |       |        | timer T4 (in seconds) for     |         |
| SIP      | advanced.  | sip.timer_t4   | Float from 2.5 | 5     | Change | account X.                    | common. |
|          | timer_t4   |                | to 60          |       | _      | T4 represents the maximum     | ctg     |
|          |            |                |                |       |        | duration a message will       |         |
|          |            |                |                |       |        |                               |         |
| SID      | account.X. | sip.listen_por | Integer from   | 5060  | Change | It configures the local SIP   | common. |
| SIF      | nort       | t              | 65535          | 5000  | Change | port.                         | cfg     |
|          | port       |                |                |       |        | It configures the IP address  |         |
|          |            |                |                |       |        | or domain name of the         |         |
|          | account.X. |                |                |       |        | STUN (Simple Traversal of     |         |
| STUN     | nat.stun_s | sip.nat_stun.  | IP address or  | Blank | Change | UDP over NATs) server.        | common. |
|          | erver      | server         | domain name    |       | _      | Example:                      | ctg     |
|          |            |                |                |       |        | sip.nat_stun.server =         |         |
|          |            |                |                |       |        | 218.107.220.201               |         |
|          |            |                |                |       |        | It configures the port of the |         |
|          | account.X. |                | Integer from   |       |        | STUN (Simple Traversal of     |         |
| NAT      | nat.stun_p | sip.nat_stun.  | 1024 to        | 3478  | Change | UDP over NATs) server.        | common. |
|          | ort        | port           | 65000          |       |        | Example:                      | ctg     |
|          |            |                |                |       |        | sip.nat_stun.port = 3478      |         |
|          |            |                |                |       |        | It configures the type of     |         |
|          |            |                |                |       |        | transport protocol for        |         |
|          |            |                |                |       |        | account X.                    |         |
|          |            |                |                |       |        | 0-UDP                         |         |
|          |            |                |                |       |        | 1-TCP                         |         |
| Sorvor   |            | account X sin  |                |       |        | 2-TLS                         |         |
| Redundan | account.X. | server.Y.tran  | 0. 1. 2 or 3   | 0     | Change | 3-DNS-NAPTR                   | MAC.cfg |
| су       | transport  | sport_type     | -, _,          | -     |        | If the value of the           |         |
|          |            |                |                |       |        | parameter is set to 3         |         |
|          |            |                |                |       |        | (DNS-NAPTR) and no server     |         |
|          |            |                |                |       |        | port is given, the IP DECT    |         |
|          |            |                |                |       |        | phone performs the DNS        |         |
|          |            |                |                |       |        | NAPTR and SRV queries for     |         |
|          |            |                |                |       |        | the service type and port.    |         |

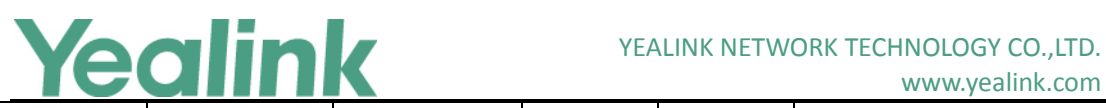

| SIP                 | account.X.<br>sip_trust_<br>ctrl | sip.trust_ctrl                                | 0 or 1                  | 0 | Change | It enables or disables the IP<br>DECT phone to only accept<br>the SIP message from the<br>SIP and outbound proxy<br>server.<br>0-Disabled<br>1-Enabled                                                                                                    | common.<br>cfg |
|---------------------|----------------------------------|-----------------------------------------------|-------------------------|---|--------|----------------------------------------------------------------------------------------------------|----------------|
| Features_<br>Others |                                  | features.calle<br>r_name_type<br>_on_dialing  | 1,2 or 3                | 3 | Add    | It configures the account<br>information displayed on<br>the top left corner of the<br>LCD screen when the<br>handset is on the pre-dialing<br>or dialing screen.<br>1-Label<br>2-Display Name<br>3-User Name                                                                                                    | common.<br>cfg |
| Input<br>Method     |                                  | directory.sear<br>ch_default_in<br>put_method | Integer from<br>1 to 12 | 1 | Add    | It configures the default<br>input method when the user<br>searches for contacts in the<br>Local Directory, LDAP,<br>Remote Phone Book,<br>Blacklist or Network<br>Directory.<br>1-Abc<br>2-123<br>3-ABC<br>4-abc<br>5-ABΓ<br>6-AÄÅ<br>7-aäå<br>8-SŚŠ<br>9-sśš<br>10-aбB<br>11-AБB<br>12-גבא-גבא-<br>Example:<br>directory.search_default_inp<br>ut_method = 1<br>Note: It works only when | common.<br>cfg |

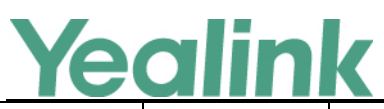

|                 |                                    |                                                            |                                |       |        | the corresponding input<br>method is enabled via the<br>handset at the path:<br>OK->Settings->Display->Inpu<br>t Method.                                                                                                    |                |
|-----------------|------------------------------------|------------------------------------------------------------|--------------------------------|-------|--------|----------------------------------------------------------------------------------------------------|----------------|
| Call<br>Display |                                    | phone_settin<br>g.called_part<br>y_info_displa<br>y.enable | 0 or 1                         | 0     | Add    | It enables or disables the<br>handset to display the called<br>contact information when it<br>receives an incoming call.<br>0-Disabled<br>1-Enabled                                                                                                    | common.<br>cfg |
| Call<br>Display |                                    | phone_settin<br>g.call_info_di<br>splay_metho<br>d         | 0, 1, 2, 3 or 4                | 0     | Add    | It configures the call<br>information display method<br>when the handset receives<br>an incoming call, dials an<br>outgoing call or is during an<br>active call.<br>0-Name+Number<br>1-Number+Name<br>2-Name<br>3-Number<br>4-Full Contact Info (display<br>name <sip:xxx@domain.com<br>&gt;)</sip:xxx@domain.com<br> | common.<br>cfg |
| AutoP_DH<br>CP  | auto_prov<br>ision.dhcp<br>_enable | auto_provisio<br>n.dhcp_optio<br>n.enable                  | 0 or 1                         | 1     | Change | It triggers the DHCP Option<br>feature to on or off.<br>0-Off<br>1-On<br>If it is set to 1(On), the IP<br>DECT phone will obtain the<br>provisioning server address<br>by detecting DHCP options.                                                                                                    | common.<br>cfg |
| Call<br>Waiting |                                    | call_waiting.o<br>ff_code                                  | String within<br>32 characters | Blank | Add    | It configures the call waiting<br>off code to deactivate the<br>server-side call waiting<br>feature. The IP DECT phone<br>will send the call waiting off<br>code to the server when you<br>deactivate call waiting<br>feature on the IP DECT                                                                          | common.<br>cfg |

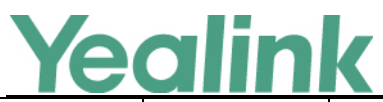

| ,                            |                                                   |                                | 1     |     |                                                                                                    |                |
|------------------------------|---------------------------------------------------|--------------------------------|-------|-----|----------------------------------------------------------------------------------------------------|----------------|
|                              |                                                   |                                |       |     | phone.<br>Example:<br>call_waiting.off_code = *72                                                                                                    |                |
| Call<br>Waiting              | call_waiting.o<br>n_code                          | String within<br>32 characters | Blank | Add | It configures the call waiting<br>on code to activate the<br>server-side call waiting<br>feature. The IP DECT phone<br>will send the call waiting on<br>code to the server when you<br>activate call waiting feature<br>on the IP DECT phone.<br>Example:<br>call_waiting.on_code = *71                                                                                          | common.<br>cfg |
| Custom<br>Handset<br>Setting | custom.hand<br>set.wallpaper                      | Integer from<br>1 to 5         | 1     | Add | It configures the wallpaper<br>displayed on the handset<br>LCD screen. It will take effect<br>on all handsets that are<br>registered on the base<br>station.<br>1-Wallpaper1<br>2-Wallpaper2<br>3-Wallpaper3<br>4-Wallpaper4<br>5-Wallpaper5<br>Note: It works only if the<br>value of the parameter<br>"auto_provision.handset_co<br>nfigured.enable" is set to 1<br>(Enabled). | common.<br>cfg |
| Cudatel<br>SLA_Barge<br>-in  | features.barg<br>e_in_via_use<br>rname.enabl<br>e | 0 or 1                         | 0     | Add | It enables or disables the<br>INVITE request with the user<br>name of the account when<br>this account barges in an<br>active call.<br>O-Disabled<br>1-Enabled                                                                                                    | common.<br>cfg |
| Features_<br>Others          | features.key_<br>as_send                          | 0, 1 or 2                      | 1     | Add | It configures the "#" key or<br>"*" key as the send key<br>0-Disabled                                                                                                    | common.<br>cfg |

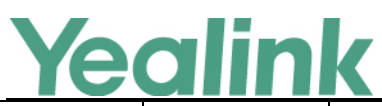

|                         |                                                        |                                       |       |     | <ul> <li>1-# key</li> <li>2-* key</li> <li>If it is set to 0 (Disabled),<br/>neither "#" key nor "*" key</li> <li>can be used as the send key.</li> <li>If it is set to 1 (# key), the<br/>pound key is used as the<br/>send key.</li> <li>If it is set to 2 (* key), the<br/>asterisk key is used as the<br/>send key.</li> </ul>           |                |
|-------------------------|--------------------------------------------------------|---------------------------------------|-------|-----|----------------------------------------------------------------------------------------------------|----------------|
| LED                     | features.regis<br>tered_power<br>_led_flash.en<br>able | 0 or 1                                | 0     | Add | It enables or disables the<br>base power indicator LED to<br>flash when registering an<br>account successfully.<br>O-Disabled (base power<br>indicator LED does not flash)<br>1-Enabled (base power<br>indicator LED slow flashes<br>(1000ms) red)                                                                                           | common.<br>cfg |
| Remote<br>Phoneboo<br>k | features.rem<br>ote_phonebo<br>ok.enable               | 0 or 1                                | 0     | Add | It enables or disables the IP<br>DECT phone to perform a<br>remote phone book search<br>for an incoming or outgoing<br>call and display the matched<br>results on the LCD screen.<br>0-Disabled<br>1-Enabled                                                                                                    | common.<br>cfg |
| Remote<br>Phoneboo<br>k | features.rem<br>ote_phonebo<br>ok.flash_time           | 0, Integer<br>from 3600 to<br>1296000 | 21600 | Add | It configures how often to<br>refresh the local cache of<br>the remote phone book. If it<br>is set to 3600, the IP DECT<br>phone will refresh the local<br>cache of the remote phone<br>book every 3600 seconds.<br>Note: If it is set to 0, the IP<br>DECT phone will refresh the<br>local cache of the remote<br>phone book aperiodically. | common.<br>cfg |
| LDAP                    | ldap.call_out<br>_lookup                               | 0 or 1                                | 1     | Add | It enables or disables the IP<br>DECT phone to perform an                                                                                                    | common.<br>cfg |

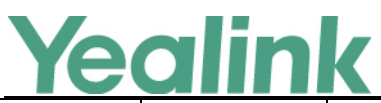

|      |                                                      |           |   |     | ,cannaconn                                                                                                    |                |
|------|------------------------------------------------------|-----------|---|-----|----------------------------------------------------------------------------------------------------|----------------|
|      |                                                      |           |   |     | LDAP search when placing a<br>call.<br>0-Disabled<br>1-Enabled                                                                                                    |                |
| LDAP | ldap.incomin<br>g_call_special<br>_search.enab<br>le | 0 or 1    | 0 | Add | It enables or disables the IP<br>DECT phone to search the<br>telephone numbers starting<br>with "+" symbol and "00"<br>from the LDAP server if the<br>incoming phone number<br>starts with"+" or "00". When<br>completing the LDAP search,<br>the all search results will be<br>displayed on the LCD screen.<br>0-Disabled<br>1-Enabled<br>Example:<br>If the phone receives an<br>incoming call from the<br>phone number<br>0044123456789, it will<br>search 0044123456789 from<br>the LDAP sever first, if no<br>result found, it will search<br>+44123456789 from the<br>server again. The phone will<br>display all the search results.<br>Note: It works only if the<br>value of the parameter<br>"Idap.call_in_lookup" is set<br>to 1 (Enabled). You may<br>need to set the value of the<br>parameter<br>"Idap.name_filter" to be<br>(  (cn=%)(sn=%)(telephoneN<br>umber=%)(mobile=%)) for<br>searching the telephone<br>numbers starting with "+" | common.<br>cfg |
| LDAP | ldap.tls_mod<br>e                                    | 0, 1 or 2 | 0 | Add | It configures the connection<br>mode between the LDAP<br>server and the IP DECT                                                                                                    | common.<br>cfg |

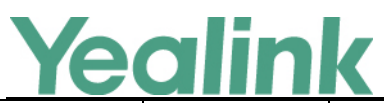

|                             |                                      |                                 |       |     | 1                                                                                                    |                |
|-----------------------------|--------------------------------------|---------------------------------|-------|-----|----------------------------------------------------------------------------------------------------|----------------|
|                             |                                      |                                 |       |     | phone.0-LDAP—Unencryptedconnection between LDAPserver and the IP DECTphone (port 389 is used bydefault).1-LDAP TLS Start—TLS/SSLconnection between LDAPserver and the IP DECTphone (port 389 is used bydefault).2-LDAPs—TLS/SSLconnection between LDAPserver and the IPDECTphone (port 636 isused by default). |                |
| 802.1X                      | network.802<br>_1x.root_cert<br>_url | URL within<br>511<br>characters | Blank | Add | It configures the access URL<br>of the CA certificate.<br>Example:<br>network.802_1x.root_cert_<br>url =<br>http://192.168.1.10/ca.pem<br>Note: It works only if the<br>value of the parameter<br>"network.802_1x.mode" is<br>set to 1, 2, 3, 4, 5, 6 or 7.                                                    | common.<br>cfg |
| Network_<br>Expired<br>Time | network.atte<br>mpt_expired<br>_time | Integer from<br>1 to 300        | 10    | Add | It configures the time (in<br>seconds) to wait after a file<br>transfer fails before retrying<br>the transfer for HTTP/HTTPS<br>connection.                                                                                                    | common.<br>cfg |
| Network_<br>Advanced        | network.dhc<br>p.server_mac<br>1     | MAC Address                     | Blank | Add | It configures the MAC<br>address 1 that the IP DECT<br>phones use to authenticate<br>the DHCP server. If the<br>authentication is successful,<br>the DECT phone will use the<br>IP address offered by this<br>server.<br>Example:<br>network.dhcp.server_mac1=                                                 | common.<br>cfg |

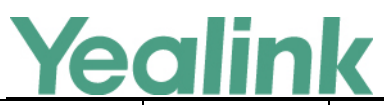

|                      |                                   |                                         |             |       |        | 64:70:02:9E:D6:92                                                                                                    |                |
|----------------------|-----------------------------------|-----------------------------------------|-------------|-------|--------|----------------------------------------------------------------------------------------------------|----------------|
|                      |                                   |                                         |             |       |        | Note: It has a higher priority<br>than the value defined by<br>the parameter<br>"network.dhcp.server_mac2<br>".                                                                                                    |                |
| Network_<br>Advanced |                                   | network.dhc<br>p.server_mac<br>2        | MAC Address | Blank | Add    | It configures the MAC<br>address 2 that the IP DECT<br>phones use to authenticate<br>the DHCP server. If the<br>authentication is successful,<br>the DECT phone will use the<br>IP address offered by this<br>server.<br>Example:<br>network.dhcp.server_mac2=<br>64:70:02:9E:D6:92<br>Note: If both the MAC<br>address1 and MAC address<br>2 fail to authenticate, the<br>phone use the IP address<br>offered by other DHCP<br>servers in the network. | common.<br>cfg |
| IPv4                 | network.st<br>atic_dns_<br>enable | network.stati<br>c_dns_enable           | 0 or 1      | 0     | Change | It triggers the static DNS<br>feature to on or off.<br>0-Off<br>1-On<br>If it is set to 0 (Off), the IP<br>DECT phone will use the<br>DNS obtained from DHCP.<br>If it is set to 1 (On), the IP<br>DECT phone will use<br>manually configured static<br>DNS.<br>Note: It works only if the<br>value of the parameter<br>"network.internet_port.type<br>" is set to 0 (DHCP).                                                                            | common.<br>cfg |
| VLAN                 |                                   | network.vlan.<br>vlan_change.<br>enable | 0 or 1      | 0     | Add    | It enables or disables the IP<br>DECT phone to obtain VLAN<br>ID using lower preference of                                                                                                    | common.<br>cfg |

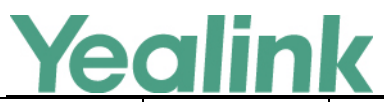

|                         |                                                   |                                |       |     | VLAN assignment method or<br>disable the VLAN feature<br>when the IP DECT phone<br>cannot obtain VLAN ID using<br>the current VLAN<br>assignment method.<br>0-Disabled<br>1-Enabled<br>The priority of each method<br>is: LLDP/CDP>Manual>DHCP<br>VLAN.<br>If it is set to 1 (Enabled), the |                |
|-------------------------|---------------------------------------------------|--------------------------------|-------|-----|----------------------------------------------------------------------------------------------------|----------------|
|                         |                                                   |                                |       |     | IP DECT phone will attempt<br>to use the lower priority<br>method when failing to<br>obtain the VLAN ID using<br>higher priority method. If all<br>the methods are attempted,<br>the DECT phone will disable<br>VLAN feature.                                                               |                |
| Features_<br>Others     | phone_settin<br>g.end_call_o<br>n_hook.enabl<br>e | 0 or 1                         | 1     | Add | It enables or disables to end<br>a call when placing the<br>handset into the charger<br>cradle.<br>0-Never<br>1-Always                                                                                                    | common.<br>cfg |
| Remote<br>Phoneboo<br>k | remote_phon<br>ebook.display<br>_name             | String within<br>99 characters | Blank | Add | It configures the display<br>name of the remote phone<br>book.<br>Example:<br>remote_phonebook.display<br>_name = Friends<br>"Friends" will be displayed<br>on the LCD screen at the<br>path OK->Directory.<br>If it is left blank, "Remote<br>Phone Book" will be the<br>display name.     | common.<br>cfg |
| Super_sea<br>rch        | super_search<br>.recent_call                      | 0 or 1                         | 0     | Add | It enables or disables the<br>recent call in dialing feature.<br>If it is set to 1 (Enabled), you                                                                                                    | common.<br>cfg |

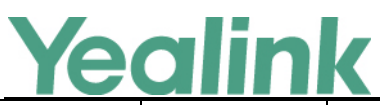

|                                                   |                  |                            | ĸ                               |       |        | www.yealink.com                                                                                                    |                |
|---------------------------------------------------|------------------|----------------------------|---------------------------------|-------|--------|----------------------------------------------------------------------------------------------------|----------------|
|                                                   |                  |                            |                                 |       |        | can see the placed calls list<br>when the handsete is on the<br>pre-dialing screen.<br>0-Disabled<br>1-Enabled                                                                                                    |                |
| Super_sea<br>rch                                  |                  | super_search<br>.url       | URL within<br>511<br>characters | Blank | Add    | It configures the access URL<br>of the super search<br>template file.<br>Example:<br>super_search.url =<br>http://192.168.1.20/super_s<br>earch.xml<br>During the auto provisioning<br>process, the IP DECT phone<br>connects to the provisioning<br>server "192.168.1.20", and<br>downloads the super search<br>template file<br>"super_search.xml". | common.<br>cfg |
| Broadsoft<br>XSI (X<br>ranges<br>from 1 to<br>5.) | xsi.host         | account.X.xsi.<br>host     | IP address or<br>domain name    | Blank | Change | It configures the IP address<br>or domain name of the<br>Xtended Services Platform<br>server for account X.<br>Example:<br>account.1.xsi.host =<br>xsp1.iop1.broadworks.net                                                                                                    | MAC.cfg        |
| Broadsoft<br>XSI (X<br>ranges<br>from 1 to<br>5.) | xsi.passwo<br>rd | account.X.xsi.<br>password | String within<br>99 characters  | Blank | Change | It configures the password<br>for XSI authentication for<br>account X.<br>Example:<br>account.1.xsi.password =<br>123456<br>Note: It works only if the<br>value of the parameter<br>"sip.authentication_for_xsi"<br>is set to 0 (User Login<br>Credentials for XSI<br>Authentication).                                                                | MAC.cfg        |
| Broadsoft<br>XSI (X<br>ranges                     | xsi.port         | account.X.xsi.<br>port     | Integer from<br>1 to 65535      | 80    | Change | It configures the port of the Xtended Services Platform                                                                                                    | MAC.cfg        |

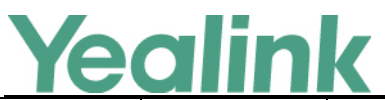

#### www.yealink.com from 1 to server for account X. 5.) Example: account.1.xsi.port = 80 It configures the access protocol of the Xtended Broadsoft Services Platform server for XSI (X "http" or xsi.server\_ account.X.xsi. account X. ranges http Change MAC.cfg "https" type server\_type from 1 to Example: 5.) account.1.xsi.server type = http It configures the user name for XSI authentication for Broadsoft account X. XSI (X String within account.X.xsi. Blank ranges Change Example: xsi.user MAC.cfg 99 characters user from 1 to account.1.xsi.user = 5.) 3502@as.iop1.broadworks. net It deletes the specified or all custom web language packs and note language packs of the web user interface. Example: Delete all custom language packs of the web user http://localho interface: wui lang.del st/all or common. Add Language Blank wui\_lang.delete = ete http://localho cfg http://localhost/all st/Y.name.js Delete a custom language pack of the web user interface (e.g., 11.Russian.js): wui lang.delete = http://localhost/11.Russian.j s It configures the access URL of the custom language pack URL within for the web user interface. common. Language wui\_lang.url 511 Blank Add cfg Example: characters wui lang.url = http://192.168.10.25/1.Engli

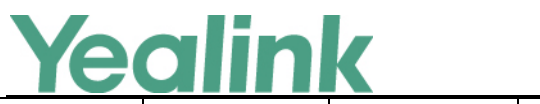

|           |            |               |                   |        |        | sh.js                            |          |
|-----------|------------|---------------|-------------------|--------|--------|----------------------------------|----------|
|           |            |               |                   |        |        | During the auto provisioning     |          |
|           |            |               |                   |        |        | process, the IP DECT phone       |          |
|           |            |               |                   |        |        | connects to the HTTP             |          |
|           |            |               |                   |        |        | provisioning server              |          |
|           |            |               |                   |        |        | "192.168.10.25", and             |          |
|           |            |               |                   |        |        | downloads the language           |          |
|           |            |               |                   |        |        | pack "1.English.js".             |          |
|           |            |               |                   |        |        | The English language             |          |
|           |            |               |                   |        |        | translation will be changed      |          |
|           |            |               |                   |        |        | accordingly if you have          |          |
|           |            |               |                   |        |        | modified the language            |          |
|           |            |               |                   |        |        | template file.                   |          |
| 1         |            |               |                   |        |        | If you want to download          |          |
|           |            |               |                   |        |        | ,<br>multiple language packs to  |          |
|           |            |               |                   |        |        | the web user interface           |          |
|           |            |               |                   |        |        | simultaneously, you can          |          |
|           |            |               |                   |        |        | configure as following:          |          |
|           |            |               |                   |        |        | wui lang.url =                   |          |
|           |            |               |                   |        |        | <br>http://192.168.10.25/1.Engli |          |
|           |            |               |                   |        |        | sh.js                            |          |
|           |            |               |                   |        |        | wui lang.url =                   |          |
|           |            |               |                   |        |        | http://192.168.10.25/11.Ru       |          |
|           |            |               |                   |        |        | ssian.js                         |          |
|           |            |               |                   |        |        | It configures the suffix of      |          |
|           |            |               |                   |        |        | Liser-Agent in SIP request       |          |
|           |            |               |                   |        |        | messages from the IP DECT        |          |
|           |            |               |                   |        |        | phone for account X.             |          |
| Advanced  |            |               |                   |        |        | Default value of User Agent:     |          |
| (X ranges |            | account.X.cus | String within     | Dlank  | ۸ d d  | Vealink W52P 25 80 0 10          | MAC of a |
| from 1 to |            | tom_ua        | 120<br>charactors | DIdIIK | Auu    |                                  | MAC.CIg  |
| 5.)       |            |               | characters        |        |        | If it is set to Myphone, the     |          |
|           |            |               |                   |        |        | bolow:                           |          |
|           |            |               |                   |        |        | below.                           |          |
|           |            |               |                   |        |        | Yealink W52P 25.80.0.10          |          |
|           |            |               |                   |        |        | Myphone                          |          |
| Advanced  |            |               |                   |        |        |                                  |          |
| (X ranges | account.X. |               |                   |        | Delete |                                  | MAC.cfg  |
| from 1 to | expires    |               |                   |        |        |                                  | Ŭ        |
| 5.)       |            |               |                   |        |        |                                  |          |
| Advanced  |            | account.X.reg | Positive          |        |        | It configures the renewal        |          |
| (X ranges |            | ister_expires | integer           | -1     | Add    | time (in seconds) away from      | MAC.cfg  |
| from 1 to |            | _overlap      | -                 |        |        |                                  |          |

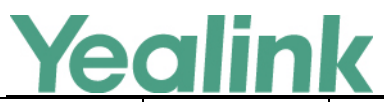

| 5.)                                                       |                                                               |                            |      |     | the registration lease.                                                                                                    |                |
|-----------------------------------------------------------|---------------------------------------------------------------|----------------------------|------|-----|----------------------------------------------------------------------------------------------------|----------------|
| Advanced<br>(X ranges<br>from 1 to<br>5.)                 | account.X.su<br>bscribe_expir<br>es_overlap                   | Positive<br>integer        | -1   | Add | It configures the renewal<br>time (in seconds) away from<br>the subscription lease.                                                                                                    | MAC.cfg        |
| Account<br>Transfer<br>(X ranges<br>from 1 to<br>5.)      | account.X.tra<br>nsfer_refer_t<br>o_contact_he<br>ader.enable | 0 or 1                     | 0    | Add | It enables or disables the<br>Refer -To header to use the<br>information of the Contact<br>header in the second 200<br>OK message when attended<br>transfer.<br>0-Disabled<br>1-Enabled                                                                                                    | MAC.cfg        |
| Watch_do<br>g                                             | watch_dog.e<br>nable                                          | 0 or 1                     | 0    | Add | It enables or disables the<br>Watch Dog feature.<br>O-Disabled<br>1-Enabled<br>Note: If it is set to 1<br>(Enabled), the IP DECT<br>phone will reboot<br>automatically when the<br>system is broken down.                                                                                                    | common.<br>cfg |
| Anonymo<br>us Call                                        | features.prov<br>ision_anony<br>mous_call_o<br>n_gui.enable   | 0 or 1                     | 0    | Add | It enables or disables to<br>display the anonymous call<br>setting on the handset.<br>0-Disable<br>1-Enable                                                                                                    | MAC.cfg        |
| Server<br>Redundan<br>cy<br>(X ranges<br>from 1 to<br>5.) | account.X.ou<br>tbound_prox<br>y_fallback_in<br>terval        | Integer from<br>0 to 65535 | 3600 | Add | It configures the time<br>interval (in seconds) for the<br>IP DECT phone to detect<br>whether the working<br>outbound proxy server is<br>available by sending the<br>registration request after<br>the fallback server takes<br>over call control.<br>Note: It is only applicable to<br>outbound proxy servers. | MAC.cfg        |
| SCA<br>(X ranges<br>from 1 to                             | features.displ<br>ay_sca_barge<br>_in.enable                  | 0 or 1                     | 1    | Add | It enables or disables the barge in soft key to display                                                                                                    | MAC.cfg        |

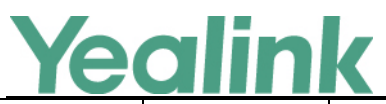

| 5.)                                    |                                               |        |   |     | during a SCA call.<br>0-Disabled<br>1-Enabled                                                                                                    |                |
|----------------------------------------|-----------------------------------------------|--------|---|-----|----------------------------------------------------------------------------------------------------|----------------|
| Forward<br>Internatio<br>nal           | forward.inter<br>national.enab<br>le          | 0 or 1 | 1 | Add | It enables or disables the IP<br>DECT phone to forward<br>incoming calls to<br>international numbers (the<br>prefix is 00).<br>0-Disabled<br>1-Enabled                                                                                                    | common.<br>cfg |
| Features_<br>FWD                       | features.fwd_<br>diversion_en<br>able         | 0 or 1 | 1 | Add | It enables or disables the IP<br>DECT phone to present the<br>diversion information when<br>an incoming call is<br>forwarded to your IP DECT<br>phone.<br>0- Disabled<br>1-Enabled                                                                                                    | common.<br>cfg |
| Features_<br>Others                    | features.rebo<br>ot_in_talk_en<br>able        | 0 or 1 | 0 | Add | It enables or disables the<br>base station to reboot<br>during a call when it<br>receives a reboot packet.<br>0-Disabled<br>1-Enabled                                                                                                    | common.<br>cfg |
| Custom<br>Factory<br>Configurat<br>ion | features.cust<br>om_factory_c<br>onfig.enable | 0 or 1 | 0 | Add | It enables or disables the<br>Import Factory<br>Configuration feature.<br>O-Disabled<br>1-Enabled<br>If it is set to 1 (Enabled),<br>Import Factory<br>Configuration item will be<br>displayed on the IP DECT<br>phone's web user interface<br>at the path<br>Settings->Configuration. You<br>can import a custom factory<br>configuration file or delete<br>the user-defined factory<br>configuration via web user | common.<br>cfg |

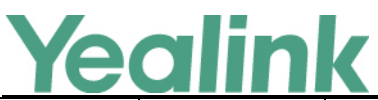

|                     |                                        |                                |    |     | www.yealink.com                                                                                                    |                |
|---------------------|----------------------------------------|--------------------------------|----|-----|----------------------------------------------------------------------------------------------------|----------------|
|                     |                                        |                                |    |     | interface.                                                                                                    |                |
| Features_<br>Others | features.call_<br>num_filter           | String within<br>99 characters | ,- | Add | It configures the characters<br>the IP DECT phone filters<br>when dialing.<br>If the dialed number<br>contains configured<br>characters, the IP DECT<br>phone will automatically<br>filter these characters when<br>dialing.<br>Example:<br>features.call_num_filter<br>= ,(%!<br>If you dial 1010%, the IP<br>DECT phone will filter the<br>character % and dial out<br>1010.<br>Note: If it is left blank, the IP<br>DECT phone will not<br>automatically filter any<br>characters when dialing. If<br>you want to filter just a<br>space, you have to set the<br>value to "," (a space first<br>followed by a comma). | common.<br>cfg |
| Autop_Ae<br>s Key   | auto_provisio<br>n.aes_key_in<br>_file | 0 or 1                         | 0  | Add | It enables or disables the IP<br>DECT phone to decrypt<br>configuration files using the<br>encrypted AES keys.<br>0-Disabled<br>1-Enabled<br>If it is set to 1 (Enabled), the<br>IP DECT phone will<br>download<br><y000000000x_security>.<br/>enc and<br/><mac_security>.enc files<br/>during auto provisioning,<br/>and then decrypts these<br/>files into the plaintext keys<br/>(e.g., key2, key3)<br/>respectively using the phone</mac_security></y000000000x_security>                                                                                                    | common.<br>cfg |

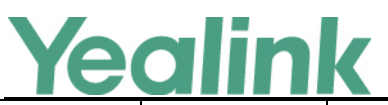

|                            |                                             |                           |     |     | www.ycannk.com                                                                                                    |                |
|----------------------------|---------------------------------------------|---------------------------|-----|-----|----------------------------------------------------------------------------------------------------|----------------|
|                            |                                             |                           |     |     | built-in key (e.g., key1). The<br>IP DECT phone then<br>decrypts the encrypted<br>configuration files using<br>corresponding key (e.g.,<br>key2, key3).<br>If it is set to 0 (Disabled), the<br>IP DECT phone will decrypt<br>the encrypted configuration<br>files using plaintext AES keys<br>configured on the IP DECT<br>phone. |                |
| 3-level<br>Permissio<br>ns | security.defa<br>ult_access_le<br>vel       | 0, 1 or 2                 | 0   | Add | It configures the default<br>access level to access the<br>handset user interface.<br>0-user<br>1-var<br>2-admin<br>Note: It works only if the<br>value of the parameter<br>"security.var_enable" is set<br>to 1 (Enabled).                                                                                                    | common.<br>cfg |
| Features_<br>Others        | phone_settin<br>g.ringing_tim<br>eout       | Integer from<br>0 to 3600 | 180 | Add | It configures the duration<br>time (in seconds) in the<br>ringing state.<br>If it is set to 180, the phone<br>will stop ringing if the call is<br>not answered within 180<br>seconds.                                                                                                    | common.<br>cfg |
| Features_<br>Others        | phone_settin<br>g.ringback_ti<br>meout      | Integer from<br>0 to 3600 | 180 | Add | It configures the duration<br>time (in seconds) in the<br>ringback state.<br>If it is set to 180, the phone<br>will cancel the dialing if the<br>call is not answered within<br>180 seconds.                                                                                                    | common.<br>cfg |
| Autop_Ex<br>pired<br>Time  | auto_provisio<br>n.attempt_ex<br>pired_time | Integer from<br>1 to 300  | 5   | Add | It configures the time (in<br>seconds) to wait after a file<br>transfer fails before retrying<br>the transfer via auto<br>provisioning.                                                                                                    | common.<br>cfg |

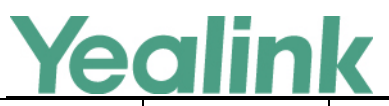

| Note: It has a higher priority |  |
|--------------------------------|--|
| than the value defined by      |  |
| the parameter                  |  |
| "network.attempt_expired_      |  |
| time".                         |  |